# Quick Setup Guide

AudioCodes Mediant<sup>™</sup> Series

# BroadCloud Hosted UC Solution using AudioCodes Mediant<sup>™</sup> CRP

Version 7.2

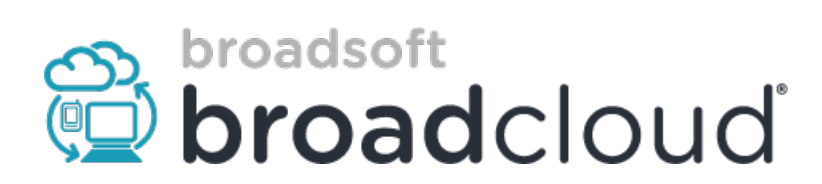

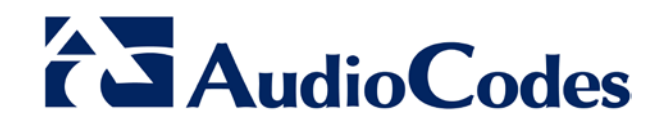

# Table of Contents

| 1 | Intro | duction                   |                                                           | 5   |
|---|-------|---------------------------|-----------------------------------------------------------|-----|
|   | 1.1   | Making BroadCl            | oud Preparations                                          | 5   |
|   | 1.2   | Component Info            | rmation                                                   | 5   |
|   |       | 1.2.1 AudioCoc            | les CRP Version                                           | 5   |
|   |       | 1.2.2 BroadClo            | ud Hosted UC Version                                      | 5   |
|   |       | 1.2.3 Solution T          | Fopology                                                  | 6   |
| 2 | Insta | alling the Hard           | ware                                                      | 7   |
|   | 21    | Mediant 500I              |                                                           | 7   |
|   | 2.1   | 2.1.1 Front Par           | امر                                                       | 7   |
|   |       | 2.1.2 Rear Pan            | el                                                        | 7   |
|   |       | 2.1.3 Cabling             | -                                                         | 8   |
|   |       | 2.1.3.1                   | Connecting Ethernet Interfaces                            | 8   |
|   |       | 2.1.3.2                   | Connecting to the Power Supply                            | 9   |
|   |       | 2.1.4 Powering            | the Device On / Off                                       | 10  |
|   | 2.2   | Mediant 500               |                                                           | 11  |
|   |       | 2.2.1 Cabling             | Oreginal that Device                                      | 12  |
|   |       | 2.2.1.1                   | Grounding the Device                                      | 12  |
|   |       | 2.2.1.2                   | Connecting to the Power Supply                            | 12  |
|   | 23    | Mediant 800B              |                                                           | 15  |
|   | 2.0   | 2 3 1 Front Par           | امر                                                       | 15  |
|   |       | 2.3.2 Front Par           | el LEDs                                                   | 15  |
|   |       | 2.3.2.1                   | Operational Status LEDs                                   | 15  |
|   |       | 2.3.3 Rear Pan            | el                                                        | 16  |
|   |       | 2.3.4 Cabling             |                                                           | 16  |
|   |       | 2.3.4.1                   | Grounding the Device                                      | 16  |
|   |       | 2.3.4.2<br>2.3.5 Powering |                                                           | 10  |
|   | 24    | Mediant 2600              | up                                                        | 10  |
|   | 2.7   | 2.4.1 Front Par           | ام                                                        | 10  |
|   |       | 2.4.2 Rear Pan            | el                                                        |     |
|   |       | 2.4.3 Cabling             |                                                           | 20  |
|   |       | 2.4.3.1                   | Grounding the Device                                      | 20  |
|   |       | 2.4.3.2                   | Connecting to Ethernet                                    | 20  |
|   |       | 2.4.3.3                   | Connecting to the Power Supply                            | 21  |
| 3 | Con   | necting to the            | Management Interface                                      | .23 |
|   | 3.1   | Default OAMP I            | P Address                                                 | 23  |
|   | 3.2   | Connecting to th          | ne Embedded Web Server                                    | 23  |
|   |       | 3.2.1 Change D            | Default Management User Login Passwords                   | 24  |
| 4 | Con   | figuring the De           | evice                                                     | .25 |
|   | 4.1   | Step 1: Downloa           | ad. Install BroadCloud Certified Firmware / Configuration | 25  |
|   | 4.2   | Step 2: Configu           | re a Network Interface for the Device                     | 30  |
|   | 1.4   | 4 2 1 Sten 22: (          | Configure Network Interfaces                              | 31  |
|   |       | 4.2.2 Step 2b: 0          | Configure NAT                                             | 32  |
|   | 4.3   | Step 3: Configur          | re the UDP Ports for RTP between CRP and IP-Phones and/or |     |
|   | ATA   | Devices                   |                                                           | 34  |
|   | 4.4   | Step 4: Adopt C           | lassification Policy for CRP Users (if Required)          | 36  |
|   | 4.5   | Step 5: Check th          | ne Connectivity and Registration Status                   |     |
|   |       |                           |                                                           |     |

# AudioCodes

|   | 4.6  | Step 6: Secure Device Access                                                                                                    | . 39     |
|---|------|----------------------------------------------------------------------------------------------------|----------|
|   |      | 4.6.1 Secure Management Access via WAN                                                                                                    | 39       |
|   | 4.7  | Step 7: Save the Configuration, Connect to DMZ                                                                                                    | .40      |
| A | Con  | figure PSTN FallBack (if Required)                                                                                                    | .41      |
|   | A.1  | Step 1: Cabling                                                                                                    | .41      |
|   |      | A.1.1 Connecting BRI to the Mediant 500L                                                                                                    | 41       |
|   |      | A.1.2 Connecting ISDN PRI (E1/T1) Trunk to the Mediant 500 and Mediant 800B                                                                                                    | 42       |
|   | A.2  | Step 2: Configure PSTN Trunk Settings                                                                                                    | .43      |
|   |      | A.2.1 Step 2a: Configure the BRI PSTN Interface                                                                                                    | 43       |
|   |      | A.2.2 Step 2b: Configure PCM Law Select                                                                                                    | 44       |
|   |      | A.2.3 Step 2c: Configure the PRI PSTN Interface                                                                                                    | 45       |
|   | A.3  | Step 3: Configure Trunk Group Parameters                                                                                                    | .46      |
|   |      | <ul><li>A.3.1 Step 3a: Configure the BRI Trunk Group (for Devices with BRI PSTN Interface)</li><li>A.3.2 Step 3b: Configure the PRI Trunk Group (for Devices with PRI PSTN Interface)</li></ul> | 46<br>46 |
|   | A.4  | Step 4: Configure CRP Gateway Routing                                                                                                    | .47      |
|   | A.5  | Step 5: Configure SIP Parameters for CRP PSTN Fallback                                                                                                    | .47      |
|   |      | A.5.1 Step 5a: Enable the CRPGatewayFallback Parameter                                                                                                    | 47       |
|   |      | A.5.2 Step 5b: Update the CRP Gateway Proxy Set                                                                                                    | 48       |
| В | Trou | ubleshooting                                                                                                    | .49      |
|   | B.1  | Connecting to CLI                                                                                                    | .49      |
|   | R 2  |                                                                                                    | 40       |
|   | 0.2  |                                                                                                    | . 40     |

# **Notice**

Information contained in this document is believed to be accurate and reliable at the time of printing. However, due to ongoing product improvements and revisions, AudioCodes cannot guarantee accuracy of printed material after the Date Published, nor can it accept responsibility for errors or omissions. Updates to this document and other documents as well as software files can be viewed by registered customers at http://www.audiocodes.com/downloads.

> This document is subject to change without notice. **Date Published:** September-07-2017

# 1 Introduction

This guide shows how to set up AudioCodes' Cloud Resilience Package (referred to as *CRP* in this document) for interworking between BroadCloud's Hosted UC and IP-Phones and/or ATA devices environment.

# **1.1 Making BroadCloud Preparations**

Before reading and using this *Quick Setup Guide*, read the *BroadCloud Hosted Survivability Service Definition* guide available from the BroadCloud knowledgebase (<u>info.broadcloudpbx.com</u>).

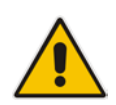

**Note:** The *BroadCloud Hosted Survivability Service Definition Guide* details how to provision the Survivability device and the Survivability Users. This guide assumes you've read that guide and that the required provisioning has been completed.

When provisioning, select the appropriate Shared Device Type: **AudioCodes Mediant Device** 

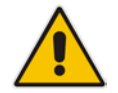

**Note:** If you do not have this device type available in your service offering, contact your Account Manager who will arrange it for you.

# **1.2 Component Information**

# 1.2.1 AudioCodes CRP Version

## Table 1-1: AudioCodes CRP Version

| CRP Vendor       | AudioCodes                                                                                                    |  |
|------------------|----------------------------------------------------------------------------------------------------|--|
| Models           | <ul> <li>Mediant 500L</li> <li>Mediant 500</li> <li>Mediant 800B</li> <li>Mediant 2600 (Without PSTN connectivity)</li> </ul>       |  |
| Software Version | F7.20A.152.003                                                                                                    |  |
| Protocol         | <ul> <li>SIP/UDP (to the BroadCloud Hosted UC Service)</li> <li>SIP/UDP or SIP/TCP (to the IP-Phones and/or ATA devices)</li> </ul> |  |

# 1.2.2 BroadCloud Hosted UC Version

## Table 1-2: BroadCloud Version

| Vendor/Service Provider | BroadCloud |
|-------------------------|------------|
| SSW Model/Service       | BroadWorks |
| Software Version        | 21         |
| Protocol                | SIP/UDP    |

# 1.2.3 Solution Topology

Interoperability between AudioCodes CRP and BroadCloud Hosted UC Service with the IP-Phones and/or ATA devices was achieved using the following topology setup:

- Enterprise IP-Phones and/or ATA devices
- AudioCodes Mediant CRP device, connecting the enterprise's IP-Phones and/or ATA devices to the BroadCloud Hosted UC service over IP
- Internet/MPLS network connectivity to the BroadCloud Hosted UC service

The figure below illustrates this solution's topology:

#### Figure 1-1: Solution Topology between CRP, IP-Phones and/or ATA Devices with BroadCloud Hosted UC Service

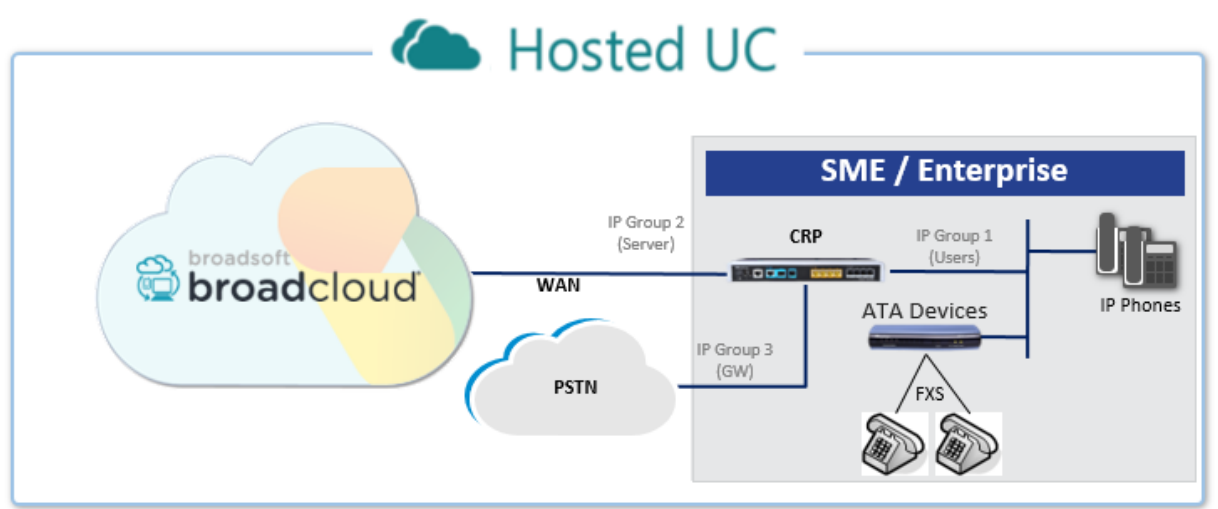

# 2 Installing the Hardware

# 2.1 Mediant 500L

# 2.1.1 Front Panel

LEDs on the front panel indicate functionality statuses.

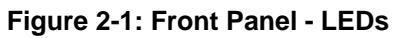

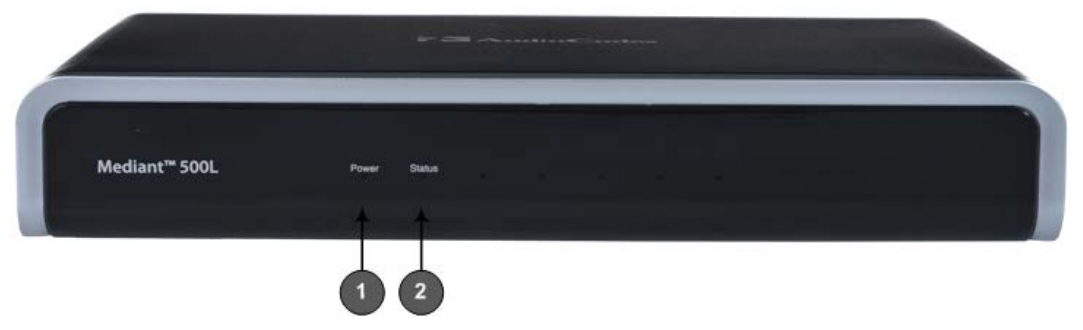

When green, 1 (power LED) indicates power is on. Table 2-1 describes 2 (Status LED).

#### Table 2-1: Status LED

| LED<br>Color | LED State | Description               |  |
|--------------|-----------|---------------------------|--|
| Green        | On        | Device is operational.    |  |
|              | Flashing  | Initial rebooting stage.  |  |
| Red          | On        | Boot failure.             |  |
| -            | Off       | Advanced rebooting stage. |  |

# 2.1.2 Rear Panel

## Figure 2-2: Rear Panel

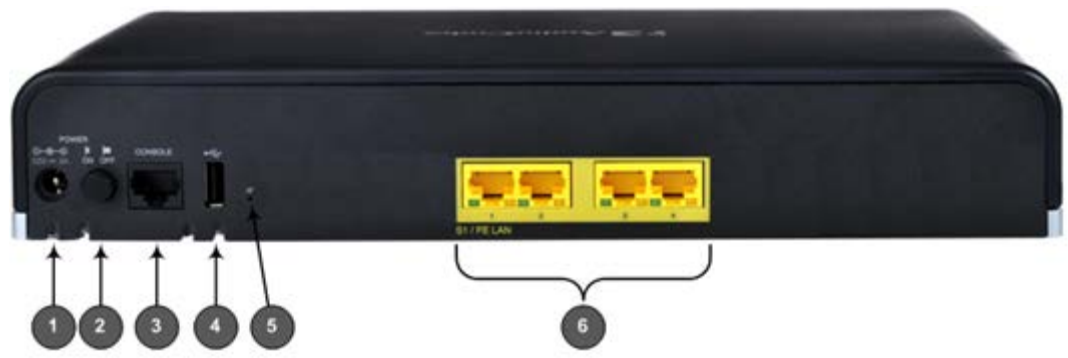

#### Table 2-2: Rear Panel

| Item # | Label               | Description                                                                                |  |
|--------|---------------------|--------------------------------------------------------------------------------------------|--|
| 1      | POWER 12V -<br>- 3A | <b>2V</b> - AC power supply plug entry to connect to the external AC power supply adapter. |  |
| 2      | ON / OFF            | Power button which powers on the device when pressed in and powers                         |  |

# 

| Item # | Label       | Description                                                                                                    |  |
|--------|-------------|----------------------------------------------------------------------------------------------------|--|
|        |             | off the device when pressed again (pressed out).                                                                                                    |  |
| 3      | CONSOLE     | RJ-45 port for RS-232 serial communication with the device.                                                                                                    |  |
| 4      | ●           | USB 2.0 port, not applicable.                                                                                                    |  |
| 5      | 11          | Reset pinhole button to reset the device or to restore to factory defaults.<br>To restore to factory defaults: With a paper clip or any other similar<br>pointed object, press and hold down the pinhole button for <b>at least 12</b><br><b>seconds, but no longer than 25 seconds</b> |  |
| 6      | S1 / FE LAN | Up to four Fast Ethernet (10/100Base-T) ports (RJ-45) to connect to LAN or WAN. These support full-duplex modes, auto-negotiation, and straight or crossover cable detection.                                                                                                    |  |

# 2.1.3 Cabling

# 2.1.3.1 Connecting Ethernet Interfaces

Four Fast Ethernet (10/100Base-T) ports (supporting half- and full-duplex modes, autonegotiation, and straight or crossover cable detection) allow connection to the LAN/WAN.

- > To connect the device to the BroadCloud service (WAN-DMZ):
- 1. If the device's IP isn't configured yet, connect as shown in Section 3.
- 2. If the device's IP has already been configured:
  - a. Connect one end of a straight-through RJ-45 Cat 5e or Cat 6 cable to the RJ-45 port labeled S1 / FE LAN port 1.
  - **b.** Connect the other end to the DMZ port assigned by the IT administrator.

## Figure 2-3: Cabling Ethernet Ports

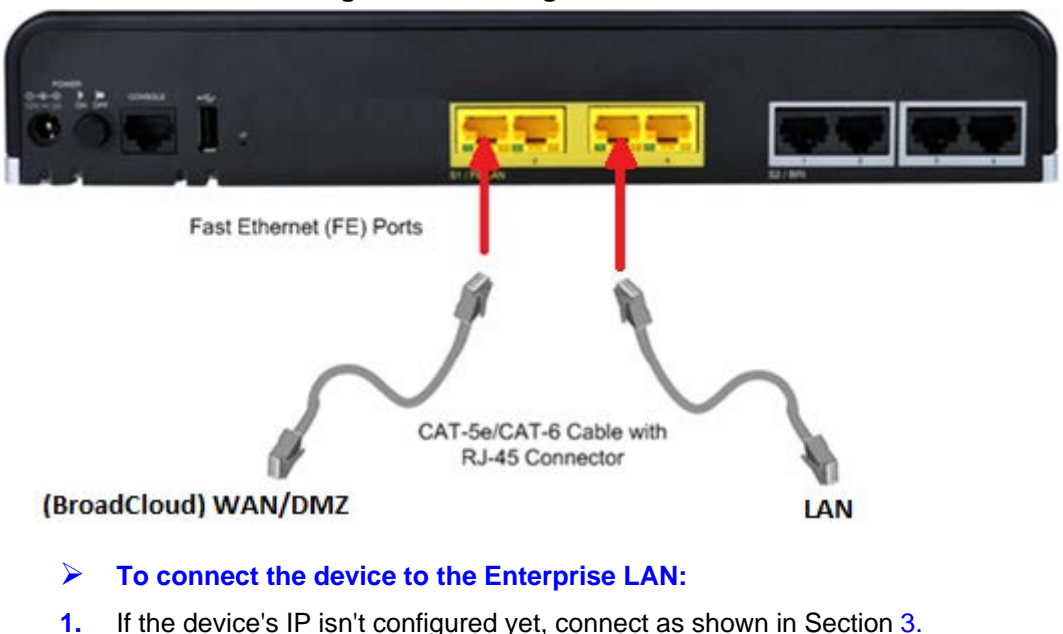

- 2. If the device's IP has already been configured:
  - a. Connect one end of a straight-through RJ-45 Cat 5e or Cat 6 cable to the RJ-45 port labeled S1 / FE LAN port 3.
  - **b.** Connect the other end to your local network LAN layer 2 switch port. This port will be used to communicate with the IP-Phones and/or ATA Devices.

# 2.1.3.2 Connecting to the Power Supply

The device is powered by an external 12V AC/DC power adapter (supplied), connected to a standard alternating current (AC) electrical wall outlet.

#### **Table 2-3: Power Specifications**

| Item           | Description                               |  |
|----------------|-------------------------------------------|--|
| Power Supply   | Single universal external AC power supply |  |
| Input Ratings  | 100-240 VAC, 50-60 Hz                     |  |
| Output Ratings | 12V/3A                                    |  |

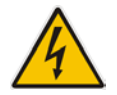

Warning: Use only the AC/DC power adapter supplied with the device.

The device is shipped with the AC/DC power adapter shown the figure below which also supports interchangeable plugs to suite the electrical wall outlet type requirement of the country in which the device is being installed.

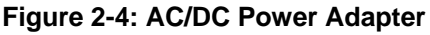

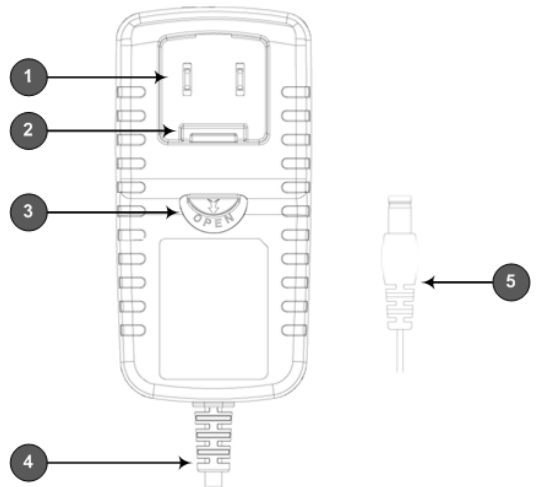

Table 2-4: Power Adapter with Interchangeable Plugs

| ltem | Description        |  |  |
|------|--------------------|--|--|
| 1    | Plug slot          |  |  |
| 2    | Plug lock          |  |  |
| 3    | Plug release lever |  |  |
| 4    | DC power cord      |  |  |
| 5    | DC power plug      |  |  |

## > To connect the device to the power supply using the power adapter:

- 1. Insert the relevant AC plug into the housing power adapter:
  - a. Insert the top part of the plug into the upper part of the housing slot (1).
  - **b.** Press down on the bottom part of the plug until a click is heard, indicating that the plug is securely inserted in the housing slot. To remove the plug, push and slide down the OPEN plug release lever (**3**).

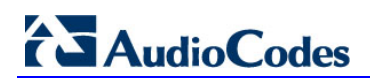

# Figure 2-5: Inserting Plug into Power Adapter

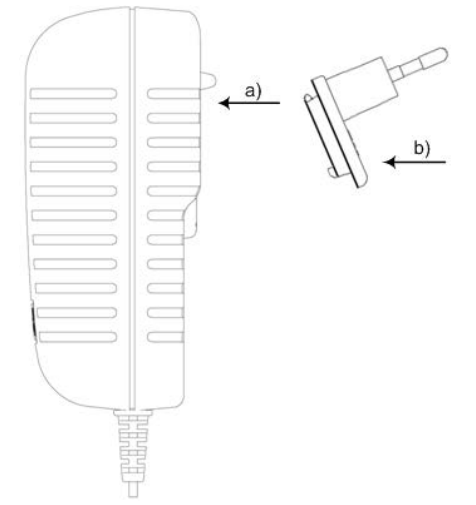

2. Insert the DC plug (5) located at the end of the power cord (4) of the power adapter into the device's power socket located on the rear panel.

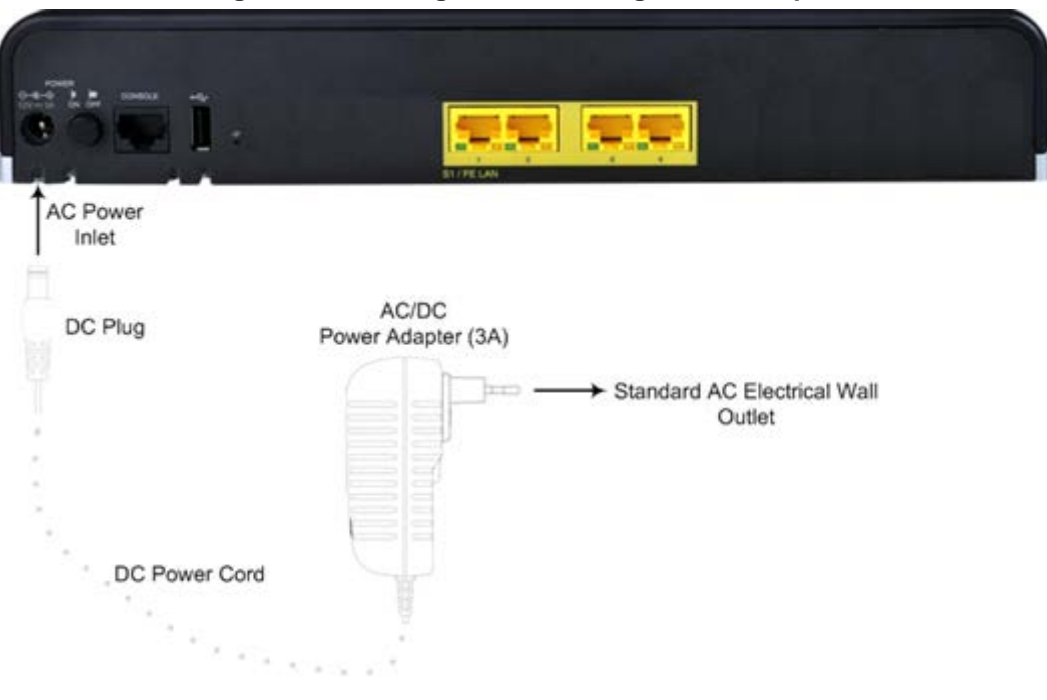

#### Figure 2-6: Cabling to Power using Power Adapter

3. Plug the power adapter directly into a standard electrical wall outlet.

# 2.1.4 Powering the Device On / Off

The power switch is located on its rear panel (see Section 2.1.2).

- > To power on the device:
- Press in the power button; the device receives power and the **Power** LED on the front panel lights up.

#### To power off the device:

Press out the power button; the device powers off and the **Power** LED goes off.

# 2.2 Mediant 500

Figure 2-7: Front Panel - Ports

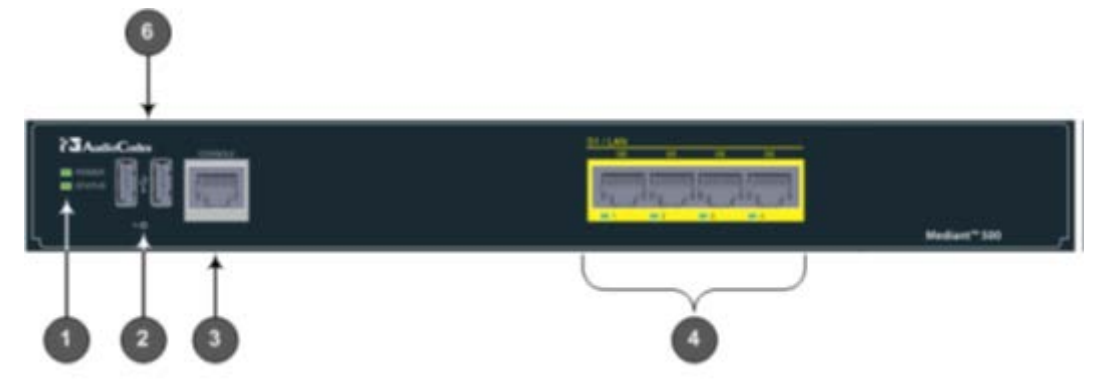

# Table 2-5: Front Panel

| Item # | Label             | Description                                                                                                    |  |
|--------|-------------------|----------------------------------------------------------------------------------------------------|--|
| 1      | POWER /<br>STATUS | LEDs indicating the status of the power and reboot/initialization.                                                                                                    |  |
| 2      | 11                | Reset pinhole button to reset and optionally to restore to factory defaults. To restore to factory defaults: Press and hold down the pinhole button for at least 12 seconds, but no longer than 25 seconds, with a paper clip or any other similar pointed object. |  |
| 3      | CONSOLE           | RJ-45 port for RS-232 serial communication                                                                                                    |  |
| 4      | LAN               | Up to four Gigabit Ethernet (10/100/1000Base-T) ports to connect to LAN (IP phones, computers, or switches). These ports support half-<br>and full-duplex modes, auto-negotiation, and straight or crossover cable detection.                                      |  |
| 6      | USB               | Two USB 2.0 ports. Do not use.                                                                                                    |  |

## Figure 2-8: Rear Panel – Earth and Power

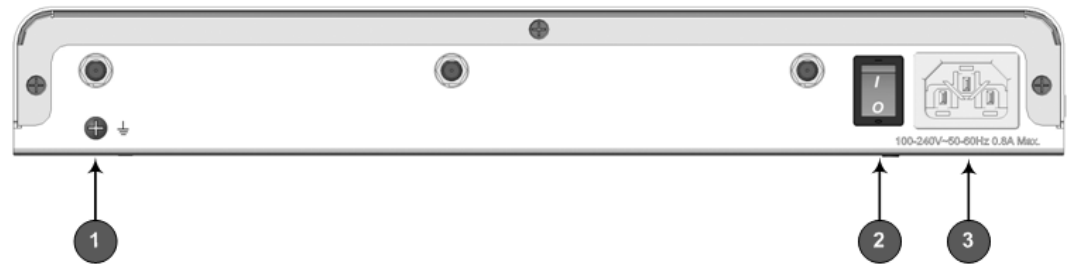

## Table 2-6: Rear Panel

| Item # | Label                         | Description                                      |  |
|--------|-------------------------------|--------------------------------------------------|--|
| 1      | Ţ                             | Protective earthing screw.                       |  |
| 2      | 1/0                           | Power switch ( <b>O</b> is off; <b>I</b> is on). |  |
| 3      | 100-240V~50-60Hz 0.8A<br>Max. | Three-prong AC power supply entry.               |  |

# 2.2.1 Cabling

# 2.2.1.1 Grounding the Device

The device must be connected to earth (grounded) using an equipment-earthing conductor.

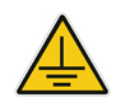

Protective Earthing

The equipment is classified as Class I EN60950 and UL60950 and must be earthed at all times.

For Finland: Laite on liltettava suojamaadoituskoskettimilla varustettuun pistorasiaan.

For Norway: Apparatet rna tilkoples jordet stikkontakt.

For Sweden: Apparaten skall anslutas till jordat uttag.

#### To earth the device:

- 1. Connect an electrically earthed strap of 16 AWG wire (minimum) to the chassis' earthing screw (located on the rear panel), using the supplied washer.
- 2. Connect the other end of the strap to a protective earthing. This should be in accordance with the regulations enforced in the country of installation.

#### Figure 2-9: Earthing the Device

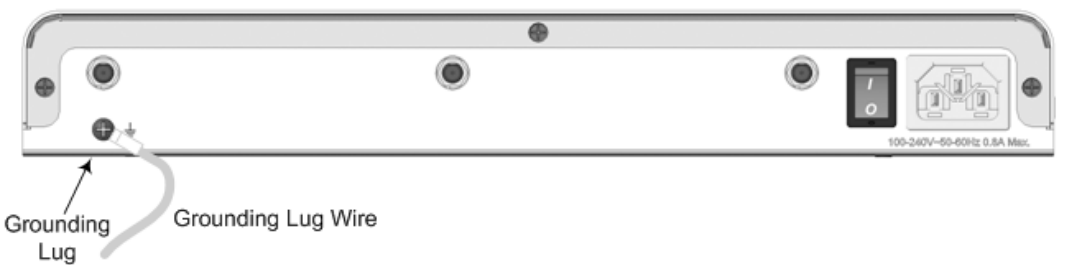

# 2.2.1.2 Connecting Ethernet Interfaces

Up to four Gigabit Ethernet (10/100/1000Base-T) ports supporting half- and full-duplex mode, auto-negotiation, and straight/crossover cable detection allow connection to LAN/WAN.

- > To connect the device to the BroadCloud service (WAN-DMZ):
- 1. If the device's IP isn't configured yet, connect as shown in Section 3.
- 2. If the device's IP has already been configured:
  - a. Connect one end of a straight-through RJ-45 Cat 5e or Cat 6 cable to the RJ-45 port labeled S1 / LAN GE port 1.
  - **b.** Connect the other end to the DMZ port assigned by the IT administrator.

| (BroadCloud) WAN/DMZ                         | Gigabit Ethernet (GE)<br>Ports |
|----------------------------------------------|--------------------------------|
| CAT-5e / CAT-6 Cable<br>with RJ-45 Connector | LAN                            |
| CAT-5e / CAT-6 Cable<br>with RJ-45 Connector | A.                             |

#### Figure 2-10: Cabling the Ethernet Ports

3. Connect the other end of the cable to the Gigabit Ethernet network.

#### > To connect the device to the enterprise LAN:

- 1. If the device's IP isn't configured yet, connect as shown in Section 3.
- 2. If the device's IP has already been configured:
  - a. Connect one end of a straight-through RJ-45 Cat 5e or Cat 6 cable to the RJ-45 port labeled S1 / LAN GE port 3.
  - **b.** Connect the other end to your local network LAN layer 2 switch port. This port will be used to communicate with the IP-Phones and/or ATA Devices.

# 2.2.1.3 Connecting to the Power Supply

The device receives power from a standard alternating current (AC) electrical outlet. The connection is made using the supplied AC power cord.

| Physical Specification | Value                                        |
|------------------------|----------------------------------------------|
| Input Voltage          | Single universal AC power supply 100 to 240V |
| AC Input Frequency     | 50 to 60 Hz                                  |
| AC Input Current       | 0.8A                                         |

#### Table 2-7: Power Specifications

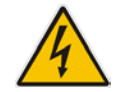

**Warnings:** The device must be connected to a socket-outlet providing a protective earthing connection. Use only the AC power cord that is supplied with the device.

#### > To connect the device to the power supply:

1. Connect the line socket of the AC power cord (supplied) to the device's AC power socket (labeled **100-240V~50-60 Hz 0.8A**), located on the rear panel.

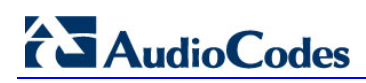

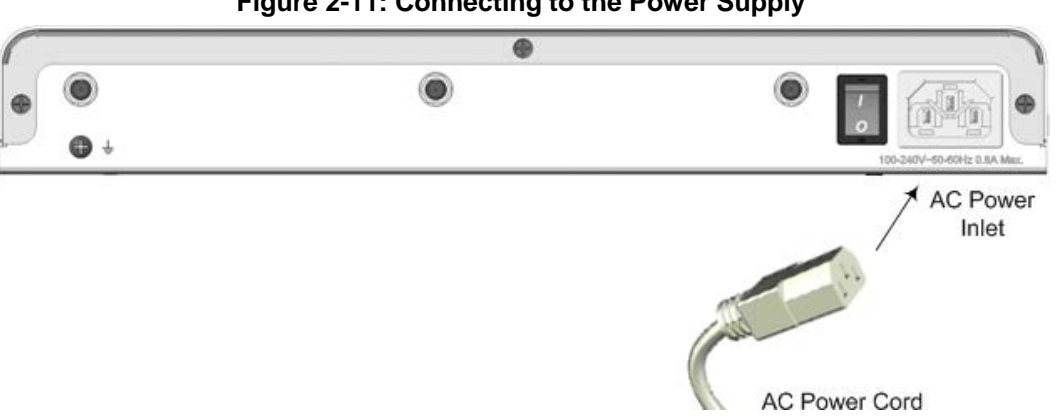

Figure 2-11: Connecting to the Power Supply

- 2. Connect the plug at the other end of the AC power cord to a standard electrical outlet.
- Press the power switch to on (I) position so that the device receives power; the 3. **POWER** LED on the front panel is lit green.

# 2.3 Mediant 800B

# 2.3.1 Front Panel

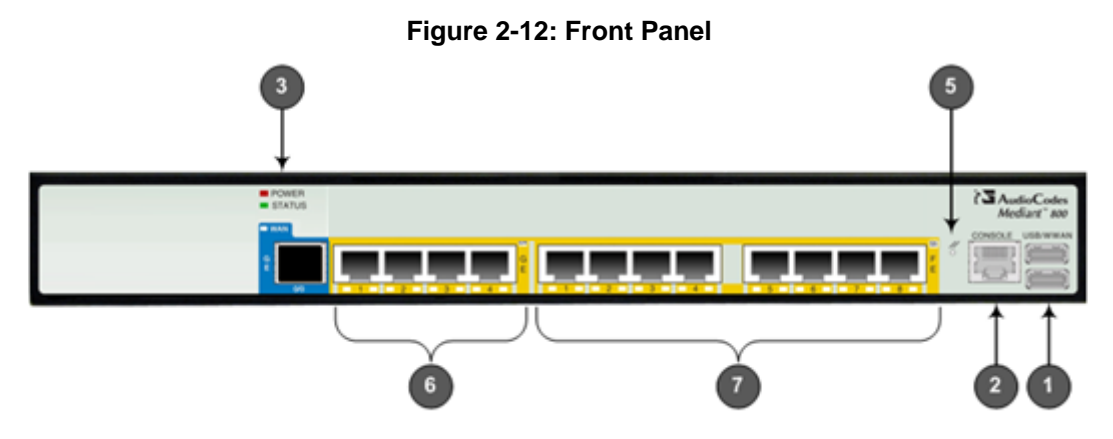

 Table 2-8: Front Panel Description

| ltem<br># | Label            | Description                                                                                                    |
|-----------|------------------|----------------------------------------------------------------------------------------------------|
| 1         | USB/WWAN         | N/A                                                                                                    |
| 2         | RS-232           | RS-232 port for serial communication. Cable not included.                                                                                                    |
| 3         | POWER/ST<br>ATUS | LEDs indicating power and reboot/initialization status. See also Section 2.3.2 on page 15.                                                                                                    |
| 5         | -                | Reset pinhole button to reset and optionally to restore factory defaults. To restore to factory defaults: Press and hold down the Reset pinhole button with a paper clip or similar pointed object, for <b>at least 12 seconds but no more than 25</b> . |
| 6         | GE               | Four 10/100/1000Base-T (Gigabit Ethernet) LAN/WAN ports.                                                                                                    |
| 7         | FE               | N/A                                                                                                    |

# 2.3.2 Front Panel LEDs

# 2.3.2.1 Operational Status LEDs

The **STATUS** LED indicates the operating status.

# Table 2-9: STATUS LEDs

| LED Color | LED State          | Description                                                                           |
|-----------|--------------------|---------------------------------------------------------------------------------------|
| Green     | On                 | The device is operational and in Standalone mode (not in High-<br>Availability mode). |
|           | Flashing           | Initial rebooting stage.                                                              |
|           | Slow Flash         | HA mode - LED on Active device.                                                       |
|           | Slow-Fast<br>Flash | HA mode - LED on Redundant device.                                                    |
| Red       | On                 | Boot failure.                                                                         |
|           | Off                | Advanced rebooting stage.                                                             |

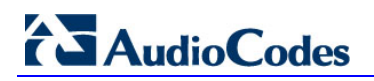

# 2.3.3 Rear Panel

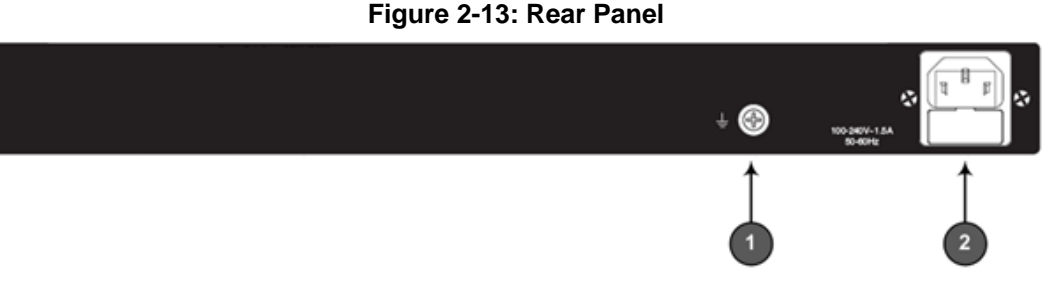

#### Table 2-10: Rear Panel

| Item # | Label                    | Description                    |
|--------|--------------------------|--------------------------------|
| 1      | Ţ                        | Protective earthing screw.     |
| 2      | 100-240V~1.5A<br>50-60Hz | 3-Prong AC power supply entry. |

# 2.3.4 Cabling

# 2.3.4.1 Grounding the Device

The device must be connected to earth (grounded) using an equipment-earthing conductor.

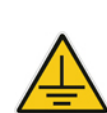

# **Protective Earthing**

The equipment is classified as Class I EN60950 and UL60950 and must be earthed at all times.

For Finland: Laite on liltettava suojamaadoituskoskettimilla varustettuun pistorasiaan.

For Norway: Apparatet rna tilkoples jordet stikkontakt.

For Sweden: Apparaten skall anslutas till jordat uttag.

## > To ground the device:

1. Connect an electrically earthed strap of 16 AWG wire (minimum) to the chassis' grounding screw (located on the rear panel), using the supplied washer.

Figure 2-14: Grounding the Device

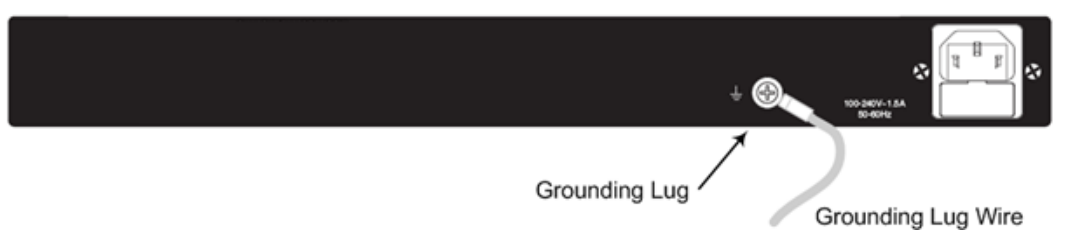

2. Connect the other end to a protective earthing (according local regulations).

# 2.3.4.2 Connecting to Ethernet

Up to four 10/100/1000Base-T (Gigabit Ethernet) RJ-45 ports supporting half- and fullduplex modes, auto-negotiation, and straight or crossover cable detection, allow connecting to the LAN/WAN.

## > To connect the device to the BroadCloud service (WAN-DMZ):

- 1. If the device's IP isn't configured yet, connect as shown in Section 3.
- 2. If the device's IP has already been configured:
  - a. Connect one end of a straight-through RJ-45 Cat 5e or Cat 6 cable to the RJ-45 port labeled LAN GE port 1.
  - **b.** Connect the other end to the DMZ port assigned by the IT administrator.

#### Figure 2-15: Connecting the LAN Ports

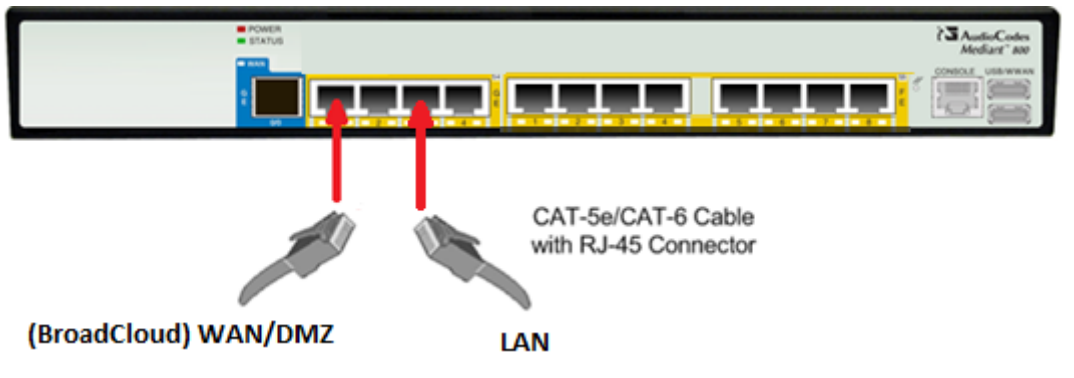

- > To connect the device to the enterprise LAN:
- 1. If the device's IP isn't configured yet, connect as shown in Section 3.
- 2. If the device's IP has already been configured:
  - a. Connect one end of a straight-through RJ-45 Cat 5e or Cat 6 cable to the RJ-45 port labeled LAN GE port 3.
  - **b.** Connect the other end to your local network LAN layer 2 switch port. This port will be used to communicate with the IP-Phones and/or ATA Devices.

# 2.3.5 Powering up

The device receives power from a standard alternating current (AC) electrical outlet. The connection is made using the supplied AC power cord.

| Table 2-11: Power | Specifications |
|-------------------|----------------|
|-------------------|----------------|

| Physical Specification | Value                                        |
|------------------------|----------------------------------------------|
| Input Voltage          | Single universal AC power supply 100 to 240V |
| AC Input Frequency     | 50 to 60 Hz                                  |
| AC Input Current       | 1.5A                                         |

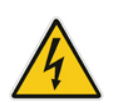

# Warning:

- The device must be connected to a socket-outlet providing protective earthing.
- Use only the AC power cord that is supplied with the device.

- > To connect the device to the power supply:
- 1. Connect the line socket of the AC power cord (supplied) to the device's AC power socket (labeled **100-240V 1.5A ~50-60 Hz**), located on the rear panel.

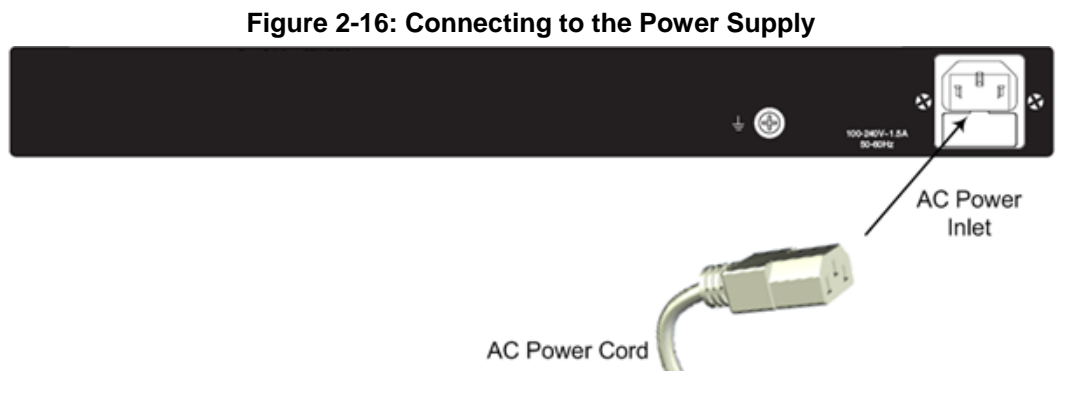

2. Connect the plug at the other end of the AC power cord to a standard electrical outlet. After cabling and powering up, the **POWER** LED on the front panel lights up green.

# 2.4 Mediant 2600

# 2.4.1 Front Panel

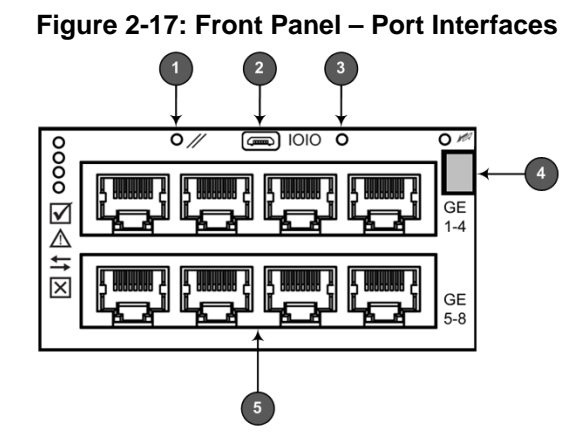

Table 2-12: Front Panel - Ports

| Item # | Label | Description                                                                                                    |
|--------|-------|----------------------------------------------------------------------------------------------------|
| 1      | //    | <ul> <li>Reset pinhole button:</li> <li>To reset the device, press it for at least 1 second but no longer than 10s.</li> <li>To reset to factory defaults, press for at least 12s but no longer than 25s.</li> </ul>                                                                                                    |
| 2      | 1010  | RS-232 port for serial communication with a computer.                                                                                                    |
| 3      | -     | Pinhole button (reserved for future use).                                                                                                    |
| 4      | -     | Handle of AMC module for installing and removing the module.                                                                                                    |
| 5      | -     | LAN sub-module, providing eight, 1000Base-T (Gigabit) Ethernet ports for connecting to the IP network. The Ethernet ports operate in pairs, where one port is active and the other standby, providing 1+1 Ethernet redundancy. These ports support half- and full-duplex modes, auto-negotiation, straight-through and crossover cable detection. |

# 2.4.2 Rear Panel

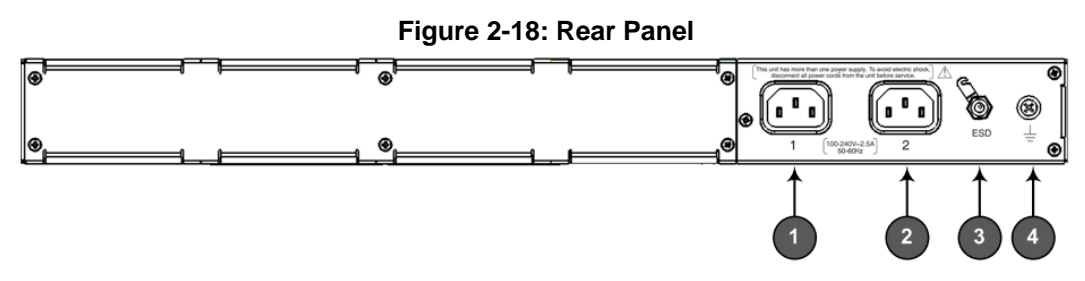

Table 2-13: Rear Panel Description

| Item # | Label | Description                                                                    |
|--------|-------|--------------------------------------------------------------------------------|
| 1      | 1     | AC power supply inlet (100-240V~2.5A, 50-60 Hz) for power supply module No. 1. |
| 2      | 2     | AC power supply inlet (100-240V~2.5A, 50-60 Hz) for power supply module No. 2. |
| 3      | ESD   | Electrostatic Discharge (ESD) socket.                                          |
| 4      | Ţ     | Protective earthing screw.                                                     |

# 2.4.3 Cabling

# 2.4.3.1 Grounding the Device

The device must be connected to earth (grounded) using an equipment-earthing conductor.

|          | ^   |
|----------|-----|
|          |     |
| <u> </u> | = \ |

#### **Protective Earthing**

The equipment is classified as Class I according to EN-60950-1 and UL 60950-1 and must be earthed at all times (using an equipment-earthing conductor).

# > To ground the device:

1. Connect an electrically earthed strap of 16 AWG wire (minimum) to the chassis' earthing screw (located on the rear panel), using the supplied washer.

#### Figure 2-19: Grounding the Device

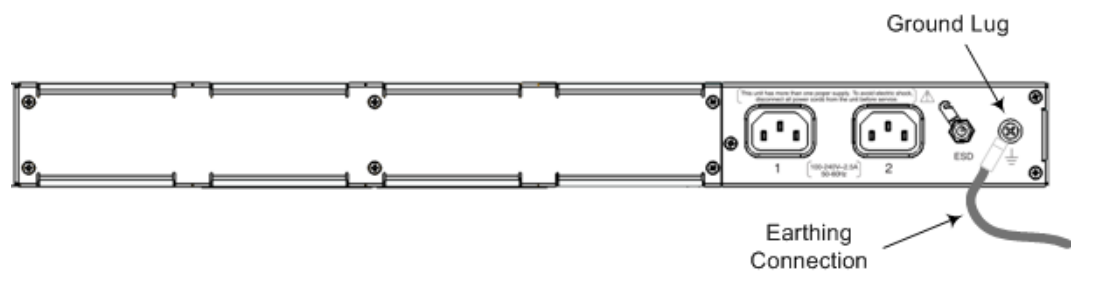

2. Connect the other end of the strap to a protective earthing in accordance with the regulations enforced in the country in which the device is installed.

# 2.4.3.2 Connecting to Ethernet

#### > To connect the device to the BroadCloud service (WAN-DMZ):

- 1. If the device's IP isn't configured yet, connect as shown in Section 3. If the device's IP has already been configured:
  - a. Connect one end of a straight-through RJ-45 Cat 5e or Cat 6 cable to the RJ-45 port labeled LAN GE port 1.
  - **b.** Connect the other end to the DMZ port assigned by the IT administrator.

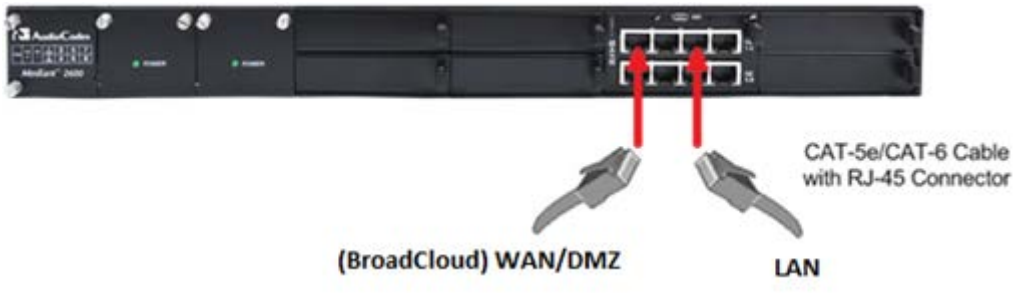

# Figure 2-20: Connecting the LAN Ports

#### > To connect the device to the enterprise LAN:

- 2. If the device's IP isn't configured yet, connect as shown in Section 3. If the device's IP has already been configured:
  - a. Connect one end of a straight-through RJ-45 Cat 5e or Cat 6 cable to the RJ-45 port labeled LAN GE port 3.

**b.** Connect the other end to your local network LAN layer 2 switch port. This port will be used to communicate with the IP-Phones and/or ATA Devices.

# 2.4.3.3 Connecting to the Power Supply

## **Table 2-14: Power Specifications**

| Item                               | Description                                                                                                    |
|------------------------------------|----------------------------------------------------------------------------------------------------|
| Power Supply                       | Up to two hot swappable, power supply modules for power load sharing and AC power redundancy in case of failure of one of the modules. |
| Input Ratings                      | Single universal power supply 100-240 VAC, 50-60 Hz, 2.5A max.                                                                         |
| Output Ratings                     | 12 VDC / 10 A max.                                                                                                    |
| Connection to<br>Electrical Outlet | AC power supply inlet.                                                                                                    |

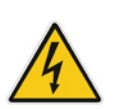

## Warning:

- The device must be connected (by service personnel) to a socket-outlet with a protective earthing connection.
- Use only the AC power cord supplied with the device.

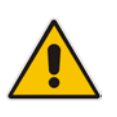

#### Note:

- You can connect PS modules (1 and 2) for 1+1 power load-sharing and redundancy. Each provides an AC power socket on the device's rear panel. If both are used, make sure you connect each one to a different AC supply socket.
- The two AC power sources must have the same ground potential.

## To connect the device to the power supply:

1. Connect the AC power cord (supplied) to one of the power sockets located on the rear panel.

## Figure 2-21: Connecting to Power

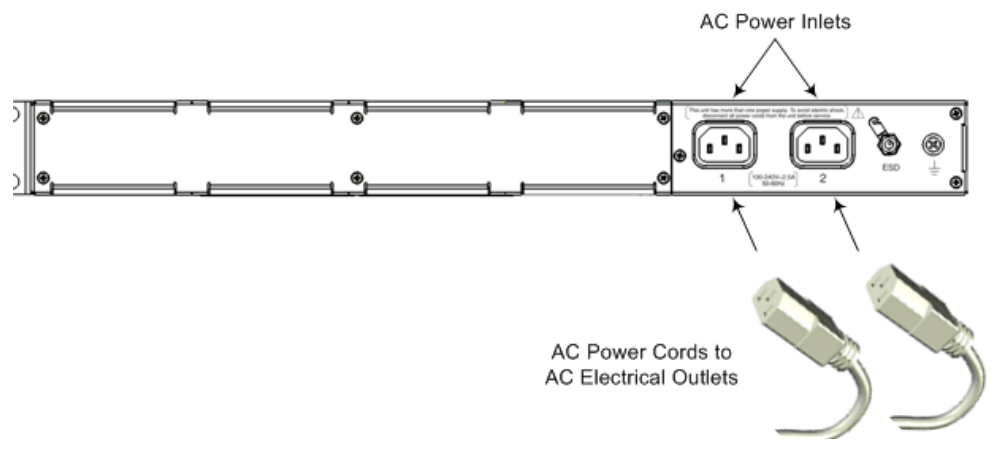

- **2.** Connect the other end of the power cord to a standard AC electrical outlet (100-240V~50-60 Hz).
- **3.** For load sharing and power redundancy, repeat steps 1 -2, but using the power socket of the second PS module and connecting this to a different supply circuit.
- 4. Turn on the power at the power source (if required).
- 5. Check that the **POWER** LED on each PS module (front panel) is lit green. This indicates that the device is receiving power.

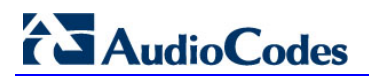

This page is intentionally left blank.

# **3** Connecting to the Management Interface

This section shows how to connect to the device's management interface for the first time.

# 3.1 Default OAMP IP Address

The device is shipped with a factory default IP address for operations, administration, maintenance, and provisioning (OAMP), through its network interface. Use this address to initially access the device's embedded Web server. Default IP address is:

#### Table 3-1: Default VoIP LAN IP Address for OAMP

| IP Address      | Value              |
|-----------------|--------------------|
| IP Address      | 192.168.0.2        |
| Prefix Length   | 255.255.255.0 (24) |
| Default Gateway | 192.168.0.1        |

# 3.2 Connecting to the Embedded Web Server

This section shows how to connect to the embedded Web server.

- To connect to the embedded Web server:
- 1. Connect Port 1 (leftmost LAN port) located on the front panel directly to the network interface of your computer, using a straight-through Ethernet cable.

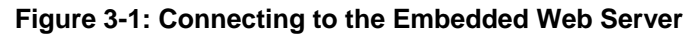

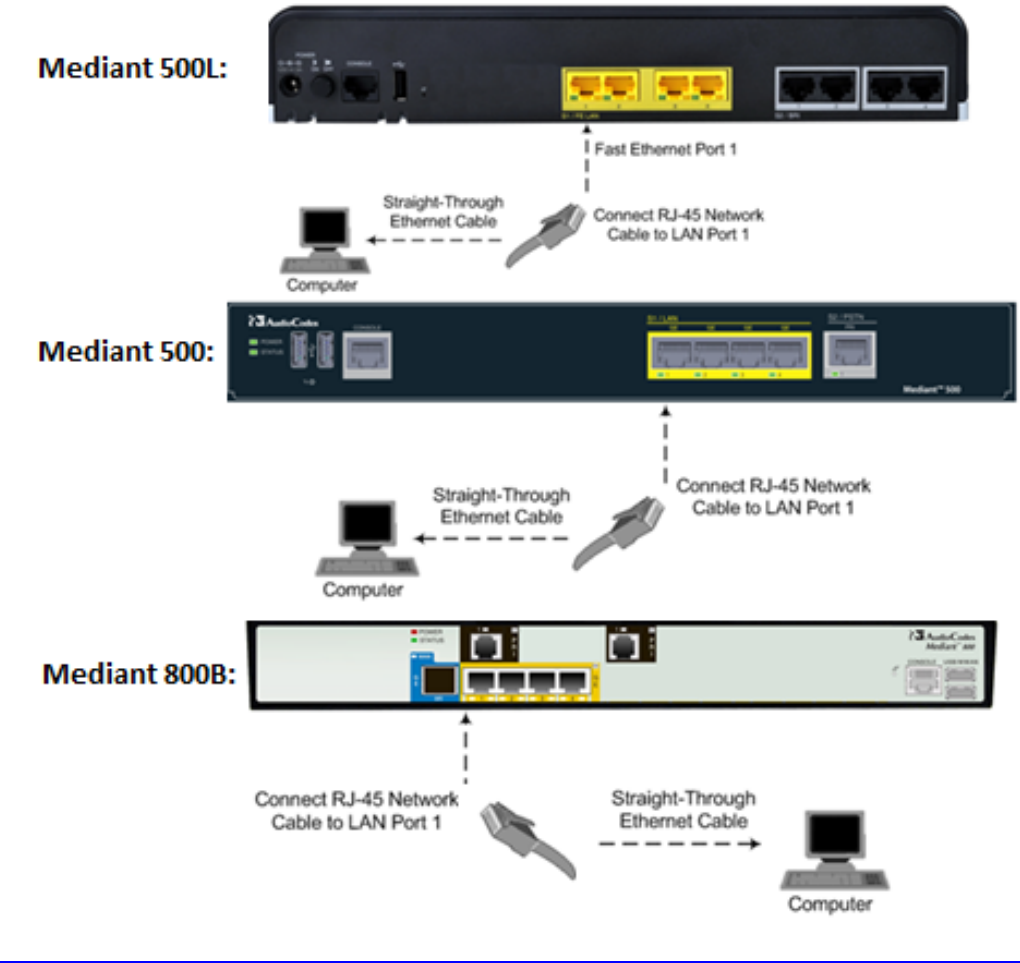

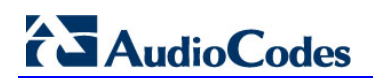

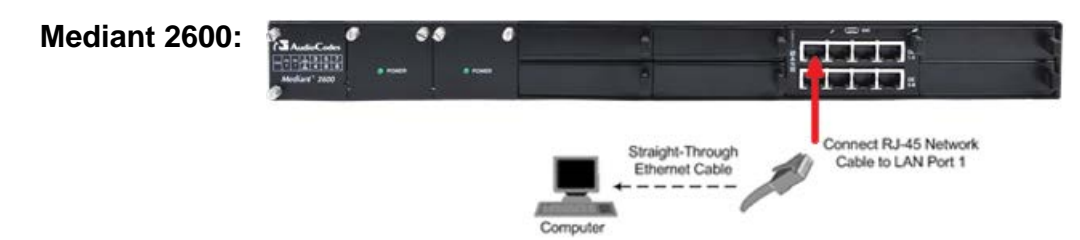

- 2. Change the IP address and subnet mask of your computer to correspond with the default OAMP IP address and subnet mask of the device.
- **3.** Access the Web interface:
  - a. On your computer, start a Web browser and in the URL address field, enter the default IP address of the device; the Web Interface's Web Login screen appears:

| Web Login   |      |
|-------------|------|
|             |      |
| Username    |      |
| Admin       |      |
| Password    |      |
|             |      |
| Remember Me | ogin |

**b.** In the 'Username' and 'Password' fields, enter the case-sensitive, default login username (**Admin**) and password (**Admin**), and then click **Login**.

# 3.2.1 Change Default Management User Login Passwords

To secure access to the device's Web management interface, follow these guidelines:

The device is shipped with a default Security Administrator access-level user account – username 'Admin' and password 'Admin'. This user has full read-write access privileges to the device. It is recommended to change the default password to a hard-to-hack string. The login username and password are configured in the Web interface's Local Users page (Setup menu > Administration tab > Web & CLI folder > Local Users) using the 'Password' and 'Apply' fields:

| Loca | l Users        |   |                        |                     |   |    | - x |
|------|----------------|---|------------------------|---------------------|---|----|-----|
|      |                |   |                        |                     |   |    |     |
|      | GENERAL        |   |                        | SECURITY            |   |    |     |
|      | Index          |   | 0                      | Password Age        | • | 0  |     |
|      | Username       | • | Admin                  | WEB Session Limit   | • | 2  |     |
|      | Password       | • |                        | CLI Session Limit   | [ | -1 |     |
|      | User Level     | • | Security Administrator | WEB Session Timeout | [ | 15 |     |
|      | SSH Public Key |   |                        | Block Duration      | [ | 50 |     |
|      | Status         | • | Valid 🔻                |                     |   |    |     |
|      |                | - | Tons -                 |                     |   |    |     |

Figure 3: Changing Password of Default Security Administrator User

The device is shipped with a default **Monitor** access-level user account - username and password: 'User' who has read access only and page viewing limitations but can view certain SIP settings such as proxy server addresses. Therefore, to prevent an attacker from obtaining sensitive SIP settings that could result in possible call theft etc., change its default login password to a hard-to-hack string.

# 4 **Configuring the Device**

# 4.1 Step 1: Download, Install BroadCloud Certified Firmware / Configuration

This section shows how to download the certified BroadCloud firmware and configuration.

- > To download the certified BroadCloud firmware and configuration:
- 1. Open a web browser and go to <u>http://www.audiocodes.com/broadcloud-hosted-uc-resource-center</u>.
- 2. Download the zip file associated with your device, unzip the package, and save the enclosed *configuration\_xxxx*.ini file and *firmware\_xxx*.cmp file to your local drive.
- **3.** Download the Call Progress Tones file suitable for your country *call\_progress\_xxxx.***dat** ('xxxxx' being the country name).
- 4. Enter the device's Software Upgrade Wizard.

## > To load files using the Software Upgrade Wizard:

- 1. Open the Software Upgrade Wizard by performing one of the following:
  - Toolbar: From the Actions drop-down menu, choose Software Upgrade.
  - Navigation tree: Setup menu > Administration tab > Maintenance folder > Software Upgrade.

#### Figure 4-1: Start Software Upgrade Wizard Screen

| Software Upgrade                             |                                                                                              |
|----------------------------------------------|----------------------------------------------------------------------------------------------|
|                                              | Start Software Upgrade                                                                       |
| In case of an upgrade failure, the device wi | <b>Warning:</b><br>ill reset and the previous configuration saved to flash will be restored. |

## 2. Click Start Software Upgrade; the Wizard starts, prompting you to load a .cmp file:

# AudioCodes

3. Click Start Software Upgrade; the Wizard starts, prompting you to load a .cmp file:

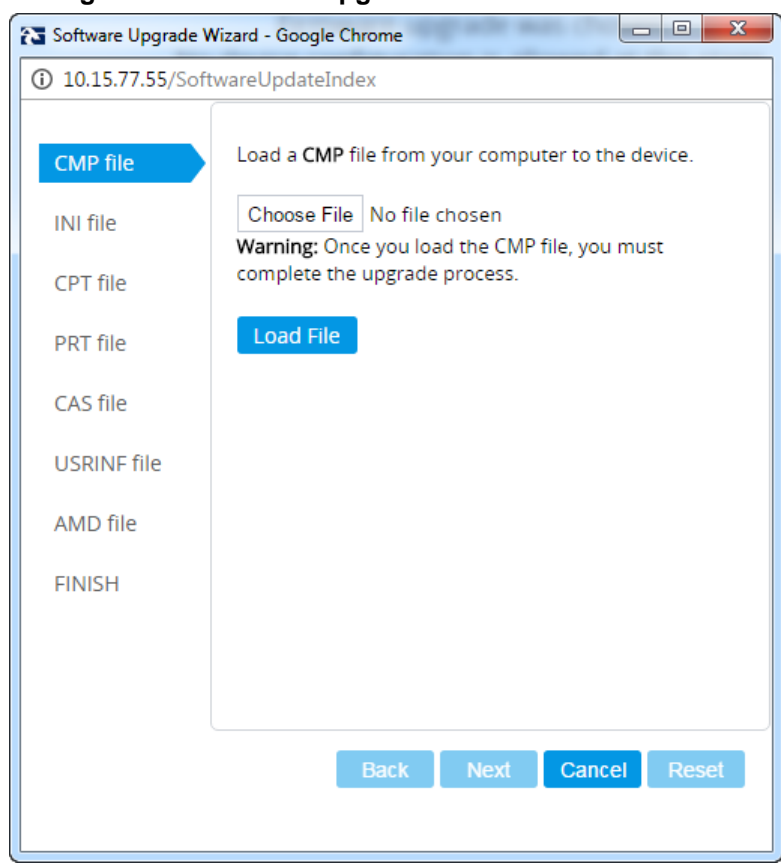

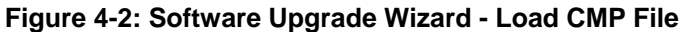

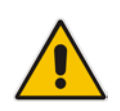

**Note:** At this stage, you can quit the Software Upgrade Wizard without having to reset the device, by clicking **Cancel**. However, if you *continue* with the Wizard and start loading the .cmp file, the upgrade process <u>must</u> be completed with a device reset.

- 4. Click **Choose File**, and then navigate to where the .cmp file is located on your computer. Select the file, and then click **Open**.
- 5. Click Load File; the device begins to install the .cmp file. A progress bar displays the status of the loading process and a message informs you when file load successfully completes.

| 🖉 Software Upgrade Wizard - Google Chrome |         |      |        |       |  |  |
|-------------------------------------------|---------|------|--------|-------|--|--|
| ① 10.15.77.55/SoftwareUpdateIndex         |         |      |        |       |  |  |
| CMP file                                  |         |      |        |       |  |  |
| INI file                                  |         |      |        |       |  |  |
| CPT file                                  | Loading |      |        |       |  |  |
| PRT file                                  | 5       |      |        |       |  |  |
| CAS file                                  |         |      |        |       |  |  |
| USRINF file                               |         |      |        |       |  |  |
| AMD file                                  |         |      |        |       |  |  |
| FINISH                                    |         |      |        |       |  |  |
|                                           |         |      |        |       |  |  |
|                                           |         |      |        |       |  |  |
|                                           | Back    | Next | Cancel | Reset |  |  |
| Uploading (67%)                           |         |      |        |       |  |  |

Figure 4-3: Software Upgrade Wizard – CMP File Loading Progress Bar

- Press the Next button to navigate through the Wizard. 6.
- In the Wizard's page for loading an INI file: 7.
  - **Deselect** the 'Use existing configuration' option •
  - Load a new ini file: In the 'Load File' field, click Choose File, and then navigate to where the ini file is located on your computer. Select the file, and then click Load File; the device loads the ini file.

| 🔀 Software Upgrade | Wizard - Google Chrome                                                                                             |
|--------------------|----------------------------------------------------------------------------------------------------|
| 10.15.77.55/So     | ftwareUpdateIndex                                                                                                  |
| CMP file           | Load an <i>ini</i> file from your computer to the device.                                                          |
| INI file           | Choose File No file chosen                                                                                         |
| CPT file           | Warning: Once you load the CMP file, you must<br>complete the upgrade process.                                     |
| PRT file           | Load File Use existing configuration                                                                               |
| CAS file           | Warning: 1. If you choose to load an ini file, parameters                                                          |
| USRINF file        | that are omitted from the file, revert to default settings.<br>Therefore, make sure that the ini file contains all |
| AMD file           | 2. The device restores to factory default settings if you<br>clear the Use Existing Configuration check box and    |
| FINISH             | don't select a file to load.                                                                                       |
|                    |                                                                                                    |
|                    |                                                                                                    |
|                    | Back Next Cancel Reset                                                                                             |
|                    |                                                                                                    |
|                    |                                                                                                    |

F le

- Press the Next button to navigate to the Call Progress Tones (CPT) Wizard page. 8.
- In the Wizard's page for loading the Call Progress Tones (CPT) file, click Choose File, 9. and then navigate to where the *call\_progress\_xxxx.dat* ('xxxxx' being the country name) file is located on your computer. Select it and click Load File; the device loads

#### the tones file.

#### Figure 4-5: Software Upgrade Wizard – Loading the CPT File

| CMP file    | Load a <b>CPT</b> file from your computer to the device.                       |
|-------------|--------------------------------------------------------------------------------|
| INI file    | Choose File No file chosen                                                     |
| CPT file    | Warning: Once you load the CMP file, you must<br>complete the upgrade process. |
| PRT file    | Load File                                                                      |
| CAS file    | Call Progress Tones File                                                       |
| USRINF file |                                                                                |
| AMD file    |                                                                                |
| FINISH      |                                                                                |
|             |                                                                                |
|             |                                                                                |

**10.** Click **Next** until the last Wizard page appears (the **FINISH** button is highlighted in the left pane):

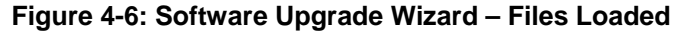

| 🔁 Software Upgrade Wizard - Google Chrome |                                                                                           |  |  |  |  |
|-------------------------------------------|-------------------------------------------------------------------------------------------|--|--|--|--|
| ① 10.15.77.55/SoftwareUpdateIndex         |                                                                                           |  |  |  |  |
| CMP file                                  | You have finished the upgrade process. Click the "Reset" button to burn the configuration |  |  |  |  |
| INI file                                  | to the device flash memory and restart the                                                |  |  |  |  |
| CPT file                                  | device.                                                                                   |  |  |  |  |
| PRT file                                  |                                                                                           |  |  |  |  |
| CAS file                                  |                                                                                           |  |  |  |  |
| USRINF file                               |                                                                                           |  |  |  |  |
| AMD file                                  |                                                                                           |  |  |  |  |
| FINISH                                    |                                                                                           |  |  |  |  |
|                                           |                                                                                           |  |  |  |  |
|                                           |                                                                                           |  |  |  |  |
|                                           | Back Next Cancel Reset                                                                    |  |  |  |  |
|                                           |                                                                                           |  |  |  |  |

**11.** Click **Reset** to burn the files to the device's flash memory; the 'Burn and reset in progress' message is displayed and the device 'burns' the newly loaded files to flash memory and then resets.

# Note:

- The device's reset may take a few minutes (even up to 30 minutes) depending on the .cmp file version.
- After the reset, the device's IP address will be the 'default' IP address 192.168.0.2 (see also Section 3.1).

After the device finishes the installation process and is reset, the following Wizard page is displayed, showing the installed software version and other files (ini file and auxiliary files) that you may also have installed:

#### Figure 4-7: Software Upgrade Process Completed Successfully

| Current CMP Version ID: | 7.20A.152.003 |
|-------------------------|---------------|
|                         |               |
|                         |               |
| End Proce               | ess           |

- 12. Click End Process to close the Wizard; the Web Login dialog appears.
- **13.** Enter your login username and password (**Admin**, **Admin** respectively), and then click **Login**; a message box appears informing you of the new .cmp file version.
- 14. Click **OK**; the Web interface becomes active, reflecting the upgraded device.

# 4.2 Step 2: Configure a Network Interface for the Device

This section describes typical physical Ethernet port connections of the deployed device. There are two methods to connect the device to the DMZ:

1. **Method A**: [Preferred method] With a 'Global IP Address' provided to the gateway device, without a NAT. The firewall is configured with the following rules (for example):

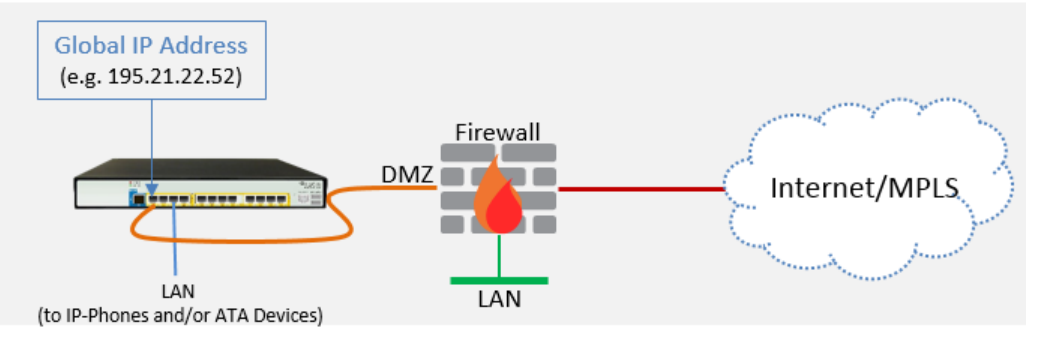

a. FW allow rule:

|   | Original                    |                                       |                                                         |  |
|---|-----------------------------|---------------------------------------|---------------------------------------------------------|--|
|   | Source                      | Destination                           | Ports/Service                                           |  |
| 1 | <any><br/>(e.g. ITSP)</any> | Global IP Address<br>(public address) | SIP service: 5060 / UDP<br>RTP service: 6000-8500 / UDP |  |

# 2. **Method B:** With a 'local-DMZ-IP Address' behind a NAT. The firewall is configured with the following rules (for example):

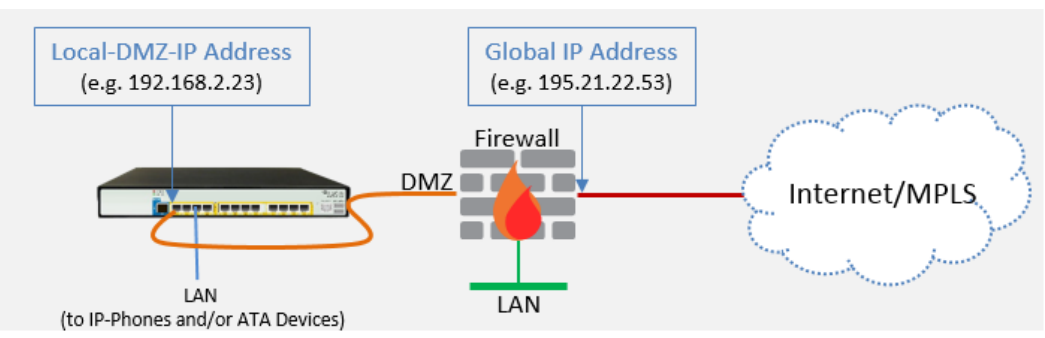

a. Firewall allow rule:

|   | Original                    |                                       |                                                            | Translated                  |                          |                       |
|---|-----------------------------|---------------------------------------|------------------------------------------------------------|-----------------------------|--------------------------|-----------------------|
|   | Source                      | Destination                           | Ports/Service                                              | Source                      | Destination              | Ports/Service         |
| 1 | <any><br/>(e.g. ITSP)</any> | Global IP Address<br>(public address) | SIP service: 5060 / UDP<br>RTP service: 6000-8500 /<br>UDP | <any><br/>(e.g. ITSP)</any> | Local-DMZ-<br>IP-Address | <as original=""></as> |

#### **b.** NAT rules (port forwarding):

|   | Source                      | Destination                           | Ports/Service                                              | Source                                      | Destination                 | Ports/Service         |
|---|-----------------------------|---------------------------------------|------------------------------------------------------------|---------------------------------------------|-----------------------------|-----------------------|
| 1 | <any><br/>(e.g. ITSP)</any> | Global IP Address<br>(public address) | SIP service: 5060 / UDP<br>RTP service: 6000-8500 /<br>UDP | <any><br/>(e.g. ITSP)</any>                 | Local-DMZ-<br>IP-Address    | <as original=""></as> |
| 1 | Local-DMZ-<br>IP-Address    | <any><br/>(e.g. ITSP)</any>           | SIP service: 5060 / UDP<br>RTP service: 6000-8500 /<br>UDP | Global IP<br>Address<br>(public<br>address) | <any><br/>(e.g. ITSP)</any> | <as original=""></as> |

AudioCodes Mediant CRP

# 4.2.1 Step 2a: Configure Network Interfaces

This step describes how to configure the IP network interfaces for each of the following interfaces:

- > To configure the DMZ/WAN (BroadCloud Hosted UC) Interface:
- Open the IP Interfaces table (Setup menu > IP Network tab > Core Entities folder > IP Interfaces).
- 2. Modify the existing **WAN** ('WANSP') network interface (which will be available on eth port #1):
  - a. Select the 'Index 0' option of the OAMP + Media + Control table row, and then click Edit.
  - **b.** Configure the interface as follows:

| Parameter                       | Value                                                                                                    |
|---------------------------------|----------------------------------------------------------------------------------------------------|
| Name                            | WANSP  (arbitrary descriptive name, you may change it)                                                                     |
| Application Type                | OAMP + Media + Control (leave as is)                                                                                       |
| Ethernet Device                 | vlan 1                                                                                                    |
| IP Address                      | If working in <u>Method A</u> : Global-IP-Address (public address)<br>If working in <u>Method B</u> : Local-DMZ-IP-Address |
| Prefix Length                   | Subnet mask in bits,<br>e.g.28 (for 255.255.255.240)                                                                       |
| Default Gateway                 | The default gateway IP address<br>(In Method B: router's IP address)                                                       |
| Primary DNS Server IP Address   | Primary DNS IP address                                                                                                    |
| Secondary DNS Server IP Address | Secondary DNS IP address (optional)                                                                                        |

## > To configure the LAN (IP-Phones and/or ATA Devices) Interface:

- 1. Modify the existing LAN ('Voice') interface (which will be available on eth port #3):
  - a. Select the 'Index 1' option of the Media + Control table row, and then click **Edit**.
  - b. Configure the interface as follows:

| Parameter                       | Value                                                                                                    |
|---------------------------------|----------------------------------------------------------------------------------------------------|
| Name                            | <b>Voice</b> (arbitrary descriptive name, you may change it)<br>This interface will be associated with the IP-Phones |
| Application Type                | Media + Control (leave as is)                                                                                        |
| Ethernet Device                 | vlan 2                                                                                                    |
| IP Address                      | Local LAN IP address assigned for the CRP to use to communicate with the IP-Phones and/or ATA Devices                |
| Prefix Length                   | Subnet mask in bits, e.g.24 (subnet mask in bits for 255.255.255.0)                                                  |
| Default Gateway                 | The local LAN default gateway IP address                                                                             |
| Primary DNS Server IP Address   | Primary DNS IP address (optional)                                                                                    |
| Secondary DNS Server IP Address | Secondary DNS IP address (optional)                                                                                  |

2. Click Apply.

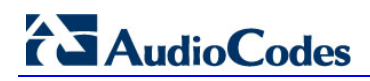

An example of configured IP network interfaces is shown below:

| Figure 4.0. Configured Notwork Interference in ID Interference Tabl |                    |                |                 |              |       |
|---------------------------------------------------------------------|--------------------|----------------|-----------------|--------------|-------|
| Figure 4-8: Configured Network Interfaces in IP Interfaces Tabl     | iaure 4-8: Confiaı | red Network In | nterfaces in IF | Interfaces ' | Table |

| IP Inter | faces (2) |                     |                                                                                                    |               |                  |                    |                |                  |                    |
|----------|-----------|---------------------|----------------------------------------------------------------------------------------------------|---------------|------------------|--------------------|----------------|------------------|--------------------|
| + New    | Edit      |                     | ia <a pag<="" th=""><th>ge 1 🛛 of 1 🔛</th><th>► Show 10</th><th>▼ records per</th><th>page</th><th></th><th>Q</th></a> | ge 1 🛛 of 1 🔛 | ► Show 10        | ▼ records per      | page           |                  | Q                  |
| INDEX 🗢  | NAME      | APPLICATION<br>TYPE | INTERFACE<br>MODE                                                                                                    | IP ADDRESS    | PREFIX<br>LENGTH | DEFAULT<br>GATEWAY | PRIMARY<br>DNS | SECONDARY<br>DNS | ETHERNET<br>DEVICE |
| 0        | WANSP     | OAMP + Medi         | IPv4 Manual                                                                                                    | 195.189.192.1 | 24               | 195.189.192.1      | 80.179.52.100  | 80.179.55.100    | vlan 1             |
| 1        | Voice     | Media + Cont        | IPv4 Manual                                                                                                    | 10.15.77.55   | 16               | 10.15.0.1          | 10.15.27.1     | 0.0.0.0          | vlan 2             |
|          |           |                     |                                                                                                    |               |                  |                    |                |                  |                    |
|          |           |                     |                                                                                                    |               |                  |                    |                |                  |                    |
|          |           |                     |                                                                                                    |               |                  |                    |                |                  |                    |

#### 4.2.2 Step 2b: Configure NAT

Only applies if connecting according to Method B (described above).

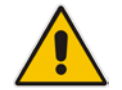

Note: Configure this setting only if you are behind a firewall NAT.

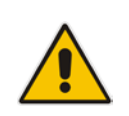

Note: The 'NAT IP Address' is the Global-IP-address used in front of the firewall facing the BroadCloud service. If the DMZ holds the global-IP-address (no NAT is performed by the firewall) and the CRP is already assigned with the Global-IP-address as its address, skip this NAT configuration.

#### ≻ To configure the Global address

- 1. Open the NAT Translation table (Setup menu > IP Network tab > Core Entities folder > NAT Translation).
- 2. Click New; the following dialog appears:

| i igule 4-3. NAT Translation Table - Dialog Do | Fable - Dialog Box | ı Tab | Translatio | NAT | 4-9: | Figure |
|------------------------------------------------|--------------------|-------|------------|-----|------|--------|
|------------------------------------------------|--------------------|-------|------------|-----|------|--------|

| * |
|---|
|   |
|   |
|   |
|   |
| - |
|   |

32

**3.** Use the table below as reference when configuring a NAT translation rule.

Table 4-1: NAT Translation Table Parameter Descriptions

| Parameter         | Description                                                |
|-------------------|------------------------------------------------------------|
| Index             | 0                                                          |
| Source Interface  | WANSP (the interface to apply this rule to)                |
| Target IP Address | Global-IP-address. Defines the global (public) IP address. |
| Source Start Port | (leave empty)                                              |
| Source End Port   | (leave empty)                                              |
| Target Start Port | (leave empty)                                              |
| Target End Port   | (leave empty)                                              |

4. Click Apply.

# 4.3 Step 3: Configure the UDP Ports for RTP between CRP and IP-Phones and/or ATA Devices

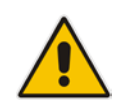

**Note:** The default UDP port range is 6000 and up to 8499 (maximum UDP depends on the maximum capacity of the specific CRP license provided). Skip this step if you do not need to change the default.

#### To configure Media Realms:

- 1. Open the Media Realms table (Setup menu > Signaling & Media tab > Core Entities folder > Media Realms).
- 2. Edit the Media Realm for the LAN ('Voice') interface. For example:

| Parameter                    | Value                                         |
|------------------------------|-----------------------------------------------|
| Index                        | 0                                             |
| Name                         | MRLan (descriptive name)                      |
| IPv4 Interface Name          | Voice                                         |
| Port Range Start             | 6000 (as required by the IP-Phones)           |
| Number of Media Session Legs | 250 (media sessions assigned with port range) |

#### Figure 4-10: Configuring Media Realm for LAN

| Media Realms [MRLan]         |                  |                     | – x    |
|------------------------------|------------------|---------------------|--------|
|                              |                  |                     |        |
| GENERAL                      |                  | QUALITY OF EXPERIEN | CE     |
| Index                        | 0                | QoE Profile         | • View |
| Name                         | MRLan            | Bandwidth Profile   | • View |
| Topology Location            | Down 🔻           |                     |        |
| IPv4 Interface Name          | • #0 [Voice] Vie | w                   |        |
| Port Range Start             | • 6000           |                     |        |
| Number Of Media Session Legs | • 250            |                     |        |
| Port Range End               | 8499             |                     |        |
| Default Media Realm          | No               |                     |        |
|                              |                  |                     |        |
|                              |                  |                     |        |
|                              |                  |                     |        |
|                              | Cancel           | APPLY               |        |

The configured Media Realms are shown in the figure below:

| Figure 4-11: | Configured | Media Realm | s in Media | Realm Table |
|--------------|------------|-------------|------------|-------------|
|              |            |             |            |             |

| Media Realm | is (2) . |                                       |                     |                                 |                |                        |
|-------------|----------|---------------------------------------|---------------------|---------------------------------|----------------|------------------------|
| + New Edit  | Ē        | I I I I I I I I I I I I I I I I I I I | of1 🕨 🛯 Show        | 10 🔻 records per pa             | age            | Q                      |
| INDEX 🗢     | NAME     | IPV4 INTERFACE<br>NAME                | PORT RANGE<br>START | NUMBER OF MEDIA<br>SESSION LEGS | PORT RANGE END | DEFAULT MEDIA<br>REALM |
| 0           | MRLan    | Voice                                 | 6000                | 250                             | 8499           | No                     |
| 1           | MRWan    | WANSP                                 | 6000                | 250                             | 8499           | No                     |
|             |          |                                       |                     |                                 |                |                        |
|             |          |                                       |                     |                                 |                |                        |
|             |          |                                       |                     |                                 |                |                        |

# 4.4 Step 4: Adopt Classification Policy for CRP Users (if Required)

This section describes how to adopt the device's Classification policy per specific customer requirement.

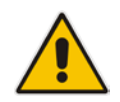

**Note:** The template INI file is already preconfigured with Classification rules to allow CRP users with source port 8933 and transport type UDP only. Skip this step if you do not need to change these preconfigured settings.

#### To configure Classification rules:

- 1. Open the Classification table (Setup menu > Signaling & Media tab > SBC folder > Classification).
- 2. Configure Classification rules per customer requirement.

The Classification rule example below classifies calls only from a specific subnet (192.168.2.\*) as CRP users:

#### Figure 4-12: Classification Rule Example

|                             | SRD           | #0 [C  | DefaultSRD]                |         |                  |
|-----------------------------|---------------|--------|----------------------------|---------|------------------|
| МАТСН                       |               |        | ACTION                     |         |                  |
| Index                       | 0             |        | Action Type                | Allow   | Ŧ                |
| Name                        | CRP Users     |        | Destination Routing Policy |         | ▼ View           |
| Source SIP Interface        | Any           | ▼ View | Source IP Group            | • #0 [C | RP Users] 💌 View |
| Source IP Address           | • 192.168.2.* |        | IP Profile                 |         | ▼ View           |
| Source Transport Type       | Any           | Y      |                            |         |                  |
| Source Port                 | 0             |        |                            |         |                  |
| Source Username Prefix      | *             |        |                            |         |                  |
| Source Host                 | *             |        |                            |         |                  |
| Destination Username Prefix | *             |        |                            |         |                  |
| Destination Host            | *             |        |                            |         |                  |

3. Click Apply.

# 4.5 Step 5: Check the Connectivity and Registration Status

This section shows how to check the connectivity and Registration Status.

- > To check connectivity of the CRP with BroadCloud Hosted UC Server:
- 1. Open the Active Proxy Set Status page (Monitor menu > Monitor tab > VoIP Status folder > Proxy Sets Status).
- Check the status in the Proxy Sets Status Table. A successful connectivity will show as ONLINE (see the figure below).

#### Figure 4-13: Successful Connectivity with BroadCloud Hosted UC Server

|                          | SETUP           | MON                                  |            | OUBLESHOOT CONFIGURATION WI            | ZARD     |        |                  |              |              |
|--------------------------|-----------------|--------------------------------------|------------|----------------------------------------|----------|--------|------------------|--------------|--------------|
| MONITOR                  |                 |                                      |            | <i>O</i> Entity, parameter, value Sa   | ve       | Reset  | Actions          | . <b>-</b> Д | 2<br>Admin • |
| SRD All V                |                 |                                      |            |                                        |          |        |                  |              |              |
| ☆ MONITOR                | Proxv           | Sets Sta                             | itus       |                                        |          |        |                  |              |              |
| SUMMARY                  |                 | This page refreshes every 60 seconds |            |                                        |          |        |                  |              |              |
| ▶ PERFORMANCE MONITORING | PROXY<br>SET ID | MODE                                 | KEEP ALIVE | ADDRESS                                | PRIORITY | WEIGHT | SUCCESS<br>COUNT | FAILURE      | STATUS       |
| VOIP STATUS              | 0               | Parking                              | Disabled   |                                        |          |        |                  |              | NOT          |
| IP to Tel Calls Count    | 1               | Parking                              | Enabled    |                                        |          |        |                  |              | ONLINE       |
| Tel to IP Calls Count    |                 |                                      |            | as.iop1.broadworks.net(199.19.193.10)  |          | -      | 2                | 0            | ONLINE       |
| SBC Registered Users     |                 |                                      |            | (*)                                    |          |        | 0                | 0            |              |
| Proxy Sets Status        |                 |                                      |            | as.iop1.broadworks.fiet(199.19.193.11) | -        | -      | U                | U            |              |
| Registration Status      |                 |                                      |            |                                        |          |        |                  |              |              |

- To check if the IP-Phones and/or ATA Devices successfully registered with BroadCloud Hosted UC service:
- 1. Open the SBC Registered Users page (Monitor menu > Monitor tab > VoIP Status folder > SBC Registered Users).
- 2. Check the registration status in the SBC Registered Users Status Table. A successful registration will be shown in the CRP AOR Table (see the figure below).

| AudioCodes             | SETUP MONITOR        | TROUBLESHOOT CONFIG        | URATION WIZARD                                                                                                    |        |            |                |         |  |
|------------------------|----------------------|----------------------------|----------------------------------------------------------------------------------------------------|--------|------------|----------------|---------|--|
| MONITOR                |                      | 🔎 Entity, parameter, value | s Save                                                                                                    | Reset  | Actions 🔻  | <mark>2</mark> | Admin 🔻 |  |
| 📀 🔿 SRD All 🔻          |                      |                            |                                                                                                    |        |            |                |         |  |
| 🟠 MONITOR              | SBC Registered Users |                            |                                                                                                    |        |            |                |         |  |
| ▶ SUMMARY              |                      |                            |                                                                                                    |        | NTACT      |                | _       |  |
| PERFORMANCE MONITORING | 3015551003@as        | .iop1.broadworks.net       | <pre><sip:3015551003@10.15.77.195:5060>; Associated Contact:<br/>FEU CID1; IPG#1; ResourceID#99; LegType:OVR ; Profile ID:-1 ;</sip:3015551003@10.15.77.195:5060></pre> |        |            |                |         |  |
| VOIP STATUS            |                      |                            |                                                                                                    | Routin | g Policy:0 |                |         |  |
| IP to Tel Calls Count  |                      |                            |                                                                                                    |        |            |                |         |  |
| Tel to IP Calls Count  |                      |                            |                                                                                                    |        |            |                |         |  |
| SBC Registered Users   |                      |                            |                                                                                                    |        |            |                |         |  |
| Proxy Sets Status      |                      |                            |                                                                                                    |        |            |                |         |  |
| Registration Status    |                      |                            |                                                                                                    |        |            |                |         |  |

#### Figure 4-14: Successful IP-Phones Registration

# AudioCodes

# Note:

•

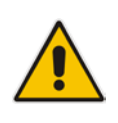

- If the status of the BroadCloud Proxy Set does not show ONLINE, check your WAN connectivity:
- $\checkmark$  Check the WAN wiring.
- $\checkmark$  Make sure the DMZ configuration is correct on the firewall.
- Check the WAN IP address configuration (Setup menu > IP Network tab > Core Entities folder > IP Interfaces).

# 4.6 Step 6: Secure Device Access

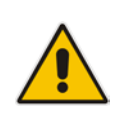

**Note:** Due to the vast number of potential attacks (such as DDoS), security of your VoIP network should be your paramount concern. The AudioCodes device provides a wide range of security features to support perimeter defense. For recommended security configuration for your AudioCodes device, refer to AudioCodes' *Security Guidelines* document.

# 4.6.1 Secure Management Access via WAN

It's recommended that when leaving the device at the end customer's premises, its management interface will be accessible by remote only when required.

Request the end customer's IT administrator to disable the following ports:

- Port 80 HTTP Web interface access
- Port 443 HTTPS Web interface access
- Port 22 SSH access
- Port 23 Telnet access
- Ports 161 SNMP access

If future remote management is required, first ask the end customer's IT administrator to open the appropriate port (e.g., HTTP or HTTPS port) in order to manage the device.

# 4.7 Step 7: Save the Configuration, Connect to DMZ

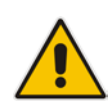

**Note:** Firewall settings for the DMZ must be in place before resetting the device. After the device is reset, its IP configuration is applied and it is no longer available for management via the default IP address. After reset, the device's management interface is via its WAN interface, via its global-IP-address, so make sure the firewall allows the ports required for management. See Section 4.6.1 for details about the configuration of the required ports on the firewall.

- > To save the configuration and reset the device:
- 1. Open the Maintenance Actions page:
  - Toolbar: Click the **Reset** button.
  - Navigation tree: Setup menu > Administration tab > Maintenance folder > Maintenance Actions.
- 2. From the 'Save To Flash' drop-down list, select **Yes**; a confirmation message appears when the configuration is successfully saved.

#### Figure 4-15: Maintenance Actions Page

| Maintenance Actions                                                                                                    |       |                           |          |  |
|----------------------------------------------------------------------------------------------------|-------|---------------------------|----------|--|
| RESET DEVICE                                                                                                    |       | LOCK / UNLOCK             |          |  |
| Reset Device                                                                                                    | Reset | Lock                      | LOCK     |  |
| Save To Flash                                                                                                    | Yes 🔻 | Graceful Option           | No 🔻     |  |
| Graceful Option                                                                                                    | No    | Gateway Operational State | UNLOCKED |  |
|                                                                                                    |       |                           |          |  |
| For Reset Device : If you choose not to save the device's configuration to flash memory,<br>all changes made since the last time the configuration was saved will be lost after the device is reset. |       |                           |          |  |
| For Save Configuration: Saving configuration to flash memory may cause some temporary degradation<br>in voice quality, therefore, it is recommended to perform this during low-traffic periods       |       |                           |          |  |

#### To connect the device to DMZ:

After the device is reset, the IP address of the device changes to the address configured in Section 4.2, Step 2. At this point, disconnect your PC from the device and connect the Ethernet cable from the device's Ethernet port 1 (see Section 2) to the DMZ port provided by the local firewall and Ethernet port 3 to the local LAN network:

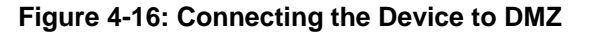

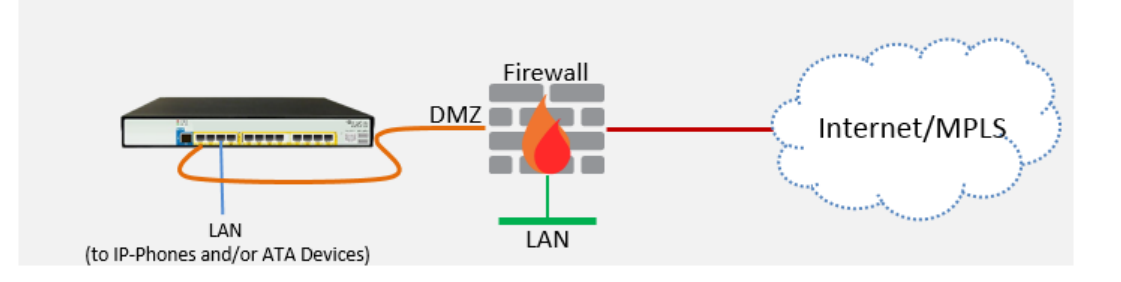

# A Configure PSTN FallBack (if Required)

This section shows how to configure CRP PSTN Fallback.

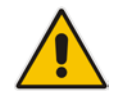

**Note:** Only applies to devices with a PSTN interface, i.e., Mediant 500L/500/800B.

# A.1 Step 1: Cabling

# A.1.1 Connecting BRI to the Mediant 500L

This section shows how to connect the device's BRI ports to the PBX.

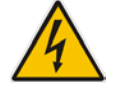

Warning: To protect against electrical shock and fire, use a 26 AWG min wire.

# To connect a BRI line:

- Connect the RJ-45 cable to the device's BRI port on the rear panel (it's labeled S2 / BRI).
- 2. Connect the other end of the cable to your ISDN PBX equipment.

# Figure A-1: Cabling BRI Ports

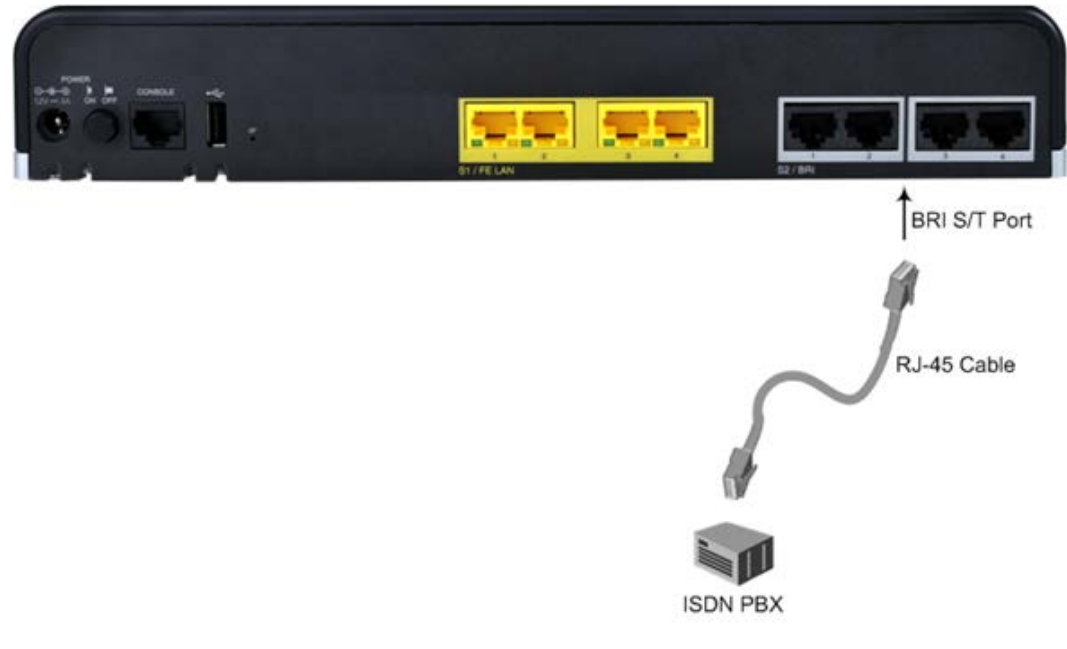

# A.1.2 Connecting ISDN PRI (E1/T1) Trunk to the Mediant 500 and Mediant 800B

This section shows how to cable the device's E1/T1 (PRI) trunk interface.

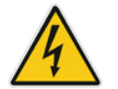

Warning: To protect against electrical shock and fire, use a 26 AWG min wire to connect the E1 / T1 port to the PSTN.

## To connect the E1/T1 trunk interface:

- 1. Connect the E1/T1 trunk cable to the device's E1/T1 port.
- 2. Connect the other end of the trunk cable to your PBX switch.

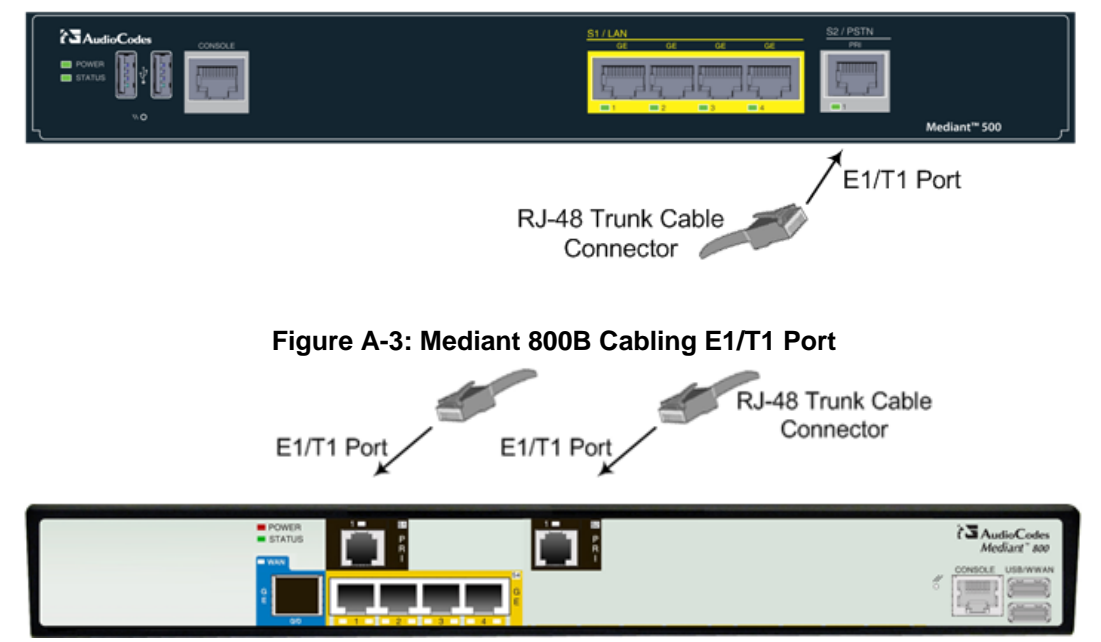

#### Figure A-2: Mediant 500 Cabling E1/T1 Port

# A.2 Step 2: Configure PSTN Trunk Settings

This step shows how to configure PSTN trunk settings.

# A.2.1 Step 2a: Configure the BRI PSTN Interface

This step shows how to configure the BRI PSTN Interface. Skip to the next step if you have a PRI interface.

#### > To configure the BRI PSTN interface:

- 1. Open the Trunk Settings page (Setup menu > Signaling & Media tab > Gateway folder > Trunks & Groups > Trunks).
- 2. Configure following parameters according to PSTN network:

| Parameter                           | Value           |
|-------------------------------------|-----------------|
| Protocol Type                       | BRI EURO ISDN   |
| ISDN Termination Side               | User side       |
| BRI Layer2 Mode                     | Point To Point  |
| Q931 Layer Response Behavior        | 0x8000000       |
| Outgoing Calls Behavior             | 0x0             |
| Incoming Calls Behavior             | 0x11000         |
| Select Receiving of Overlap Dialing | Local Receiving |

## Figure A-4: Configuring BRI PSTN Interface

| GENERAL                                   |                               |                | ADVANCED SETTINGS |                                     |                      |
|-------------------------------------------|-------------------------------|----------------|-------------------|-------------------------------------|----------------------|
| ▲ Trunks & Groups                         |                               |                |                   |                                     |                      |
| CAS State Machines                        | Module ID                     | 3              |                   | PSTN Alert Timeout                  | -1                   |
| Trunks                                    | Trunk ID                      | 1              |                   | Local ISDN Ringback Tope Source     | DRY                  |
| Trunk Groups                              | Trunk Configuration State     | Active         |                   | Local ISBN Kingback Tone Source     | PDA .                |
| Trunk Group Settings (0)                  | Protocol Type                 | BRI EURO ISDN  | -                 | Set PLin Rx Disconnect Message      | Not Configured 🔹     |
| A Routing                                 |                               |                |                   | ISDN Transfer Capabilities          | Not Configured       |
| Routing Settings<br>Tel -> IP Routing (0) | BRI CONFIGURATION             |                |                   | Progress Indicator to ISDN          | Not Configured 🔻     |
| IP->Tel Routing (0)                       |                               |                |                   | Select Receiving of Overlap Dialing | Local Receiving      |
| Forward On Busy Trunk Destination<br>(0)  | Auto Clock Trunk Priority     | 0              |                   | B-channel Negotiation               | Not Configured       |
| Routing Policies (1)                      | Trace Level                   | No Trace       | Ŧ                 | . Out-Of-Service Behavior           | Not Configured       |
| Charge Codes (0)                          | ISDN Termination Side         | User side      | τ                 | out of Schied Schullor              | Not compared         |
| Alternative Routing Reasons               | DDI Laward Marks              | Delet Te Delet |                   | Remove Calling Name                 | Use Global Paramet 🔻 |
| Manipulation                              | BRI Layer2 Mode               | Point To Point | *                 | Play Ringback Tone to Trunk         | Not Configured 🔹     |
| DTMF & Supplementary                      | Q931 Layer Response Behavior  | 0x8000000      |                   | Cell Deservice Made                 | Nee                  |
| Analog Gateway                            | Outgoing Calls Behavior       | 0x400          | -                 | Call Rerouting Mode                 | None *               |
| Digital Gateway                           | outgoing cans benavior        | 0,400          | _                 | ISDN Duplicate Q931 BuffMode        | 0                    |
| Gateway General Settings                  | Incoming Calls Behavior       | 0x11000        |                   | Trunk Name                          |                      |
| Gateway Advanced Settings                 | General Call Control Behavior | 0x0            |                   |                                     |                      |
| MEDIA                                     | ISDN NS Behaviour 2           | 0x0            |                   |                                     |                      |

3. Repeat for all BRI ports available on the device (Mediant 500L)

# A.2.2 Step 2b: Configure PCM Law Select

This step shows how to configure the PCM law Select.

- > To configure the PCM Law Select:
- 1. Open the TDM Bus Settings page (Setup menu > Signaling & Media tab > Media folder > TDM Bus Settings).
- 2. From the 'PCM Law Select' drop-down list, select **Alaw** for E1/BRI or **MuLaw** for T1 trunks.

| CORE ENTITIES                           | TDM Bus Settings                  |          |             |
|-----------------------------------------|-----------------------------------|----------|-------------|
| GATEWAY                                 | GENERAL                           |          |             |
| MEDIA                                   | TDM Bus Clock Source              | Internal | <b>* </b>   |
| Media Security                          | TDM Bus PSTN Auto FallBack Clock  | Disable  | • 5         |
| RTP/RTCP Settings                       | TDM Bus PSTN Auto Clock Reverting | Disable  | • 5         |
| voice Setungs<br>Fax/Modem/CID Settings | TDM Bus Local Reference           | 1        |             |
| Media Settings                          |                                   |          |             |
| DSP Settings<br>TDM Bus Settings        | DIGITAL PCM                       |          |             |
| Quality of Experience                   | PCM Law Select .                  | MuLaw    | <b>* \$</b> |
| CODERS & PROFILES                       | Idle PCM Pattern                  | 255      | 5           |

#### Figure A-5: Configuring PCM Law Select

**3.** Click **Apply** to apply definitions.

# A.2.3 Step 2c: Configure the PRI PSTN Interface

This step shows how to configure the PRI PSTN Interface.

- > To configure the PRI PSTN interface:
- 1. Open the Trunk Settings page (Setup menu > Signaling & Media tab > Gateway folder > Trunks & Groups > Trunks).
- 2. Configure following parameters according to PSTN network:

| Parameter             | Value                                                                                                    |
|-----------------------|----------------------------------------------------------------------------------------------------|
| Protocol Type         | E1 EURO ISDN (for Europe and Australia) or T1<br>NI2 ISDN (for USA)                                                                           |
| Clock Master          | <b>Generated</b> (The device is clock master)<br><b>Recovered</b> (The device slaves from the line clock)                                     |
| Framing Method        | <b>E1 Framing MFF CRC4 Ext</b> for E1 or <b>Extended</b><br><b>Super Frame</b> for T1 (according to remote side,<br>PBX or PSTN, definitions) |
| ISDN Termination Side | <b>Network side</b> or <b>User side</b> (according to remote side definitions)                                                                |

#### Figure A-6: Configuring the PRI PSTN Interface

| ▲ GATEWAY                                | GENERAL                      |                       |   | ADVANCED SETTINGS                   |                        |  |  |
|------------------------------------------|------------------------------|-----------------------|---|-------------------------------------|------------------------|--|--|
| Trunks & Groups                          |                              |                       |   |                                     |                        |  |  |
| CAS State Machines                       | Module ID                    | 1                     |   | PSTN Alert Timeout                  | -1                     |  |  |
| Trunks                                   | Trunk ID                     | 1                     |   | Transfer Mode                       | Disable T              |  |  |
| Trunk Groups                             | Trunk Configuration State    | Not Configured        |   | Hansier mode                        | Dibubic                |  |  |
| Trunk Group Settings (0)                 | Protocol Type                | E1 EURO ISDN          | - | Local ISDN Bingback Tone Source     | PBX T                  |  |  |
| ▲ Routing                                |                              |                       |   | Set PI in Rx Disconnect Message     | Not Configured         |  |  |
| Routing Settings                         |                              |                       |   |                                     |                        |  |  |
| Tel -> IP Routing (0)                    | TRUNK CONFIGURATION          |                       |   | ISDN Transfer Capabilities          | Not Configured         |  |  |
| IP->Tel Routing (0)                      |                              |                       | - | Progress Indicator to ISDN          | Not Configured         |  |  |
| Forward On Busy Trunk Destination<br>(0) | Clock Master                 | Recovered •           |   | Select Receiving of Overlap Dialing | None 🔻                 |  |  |
| Routing Policies (1)                     | Auto Clock Trunk Priority    | 0                     |   | B-channel Negotiation               | Not Configured         |  |  |
| Charge Codes (0)                         | Line Code                    | B8ZS •                | , | 5                                   |                        |  |  |
| Alternative Routing Reasons              | Line Ruild Out Loss          | 0 dP                  | , | Out-Of-Service Behavior             | Not Configured 🔻       |  |  |
| Manipulation                             | Line Build Out Loss          | 0 00 .                |   | Remove Calling Name                 | Use Global Parameter 🔻 |  |  |
| DTMF & Supplementary                     | Trace Level                  | No Trace 🔹            | · | Play Bingback Topo to Trupk         | Not Configurad         |  |  |
| Analog Gateway                           | Line Build Out Overwrite     | OFF .                 | , | Play Kingback Tone to Trunk         | Not conligured         |  |  |
| Digital Gateway                          |                              |                       |   | Call Rerouting Mode                 | None 🔻                 |  |  |
| Gateway General Settings                 | Framing Method               | E1 FRAMING MFF CRC4 E |   | ISDN Duplicate 0931 BuffMode        | 0                      |  |  |
| Gateway Advanced Settings                |                              |                       |   |                                     |                        |  |  |
| ▶ MEDIA                                  | ISDN CONFIGURATION           |                       |   | Trunk Name                          |                        |  |  |
| CODERS & PROFILES                        | ISDN Termination Side        | User side 🔹           | • |                                     |                        |  |  |
| ▶ SBC                                    | Q931 Layer Response Behavior | 0x0                   |   |                                     |                        |  |  |

- 3. Repeat for PRI trunk #2 if applicable (Mediant 800B)
- 4. Reset the device with a save-to-flash for your settings to take effect.

# A.3 Step 3: Configure Trunk Group Parameters

This step shows how to configure the device's channels, which includes assigning them to Trunk Groups. A Trunk Group is a logical group of physical trunks and channels. A Trunk Group can include multiple trunks and ranges of channels. To enable and activate the device's channels, Trunk Groups must be configured. Channels not configured in this table are disabled. After configuring Trunk Groups, use them to route incoming IP calls to the Tel side, represented by a specific Trunk Group (ID). You can also use Trunk Groups for routing Tel calls to the IP side.

# A.3.1 Step 3a: Configure the BRI Trunk Group (for Devices with BRI PSTN Interface)

This section shows how to configure the BRI Trunk Group. If your device does not have BRI, skip this step.

- > To configure the BRI Trunk Group Table:
- Open the Trunk Group table (Setup menu > Signaling & Media tab > Gateway folder > Trunks & Groups > Trunk Groups).

| ☆ TOPOLOGY VIEW          | Trunk Gro      | up Table       |               |                             |          |              |                   |                  |
|--------------------------|----------------|----------------|---------------|-----------------------------|----------|--------------|-------------------|------------------|
| CORE ENTITIES            |                |                |               | Add Phone Context As Prefix |          | Disable      |                   | <b>T</b>         |
| ▲ GATEWAY                |                |                |               | Trunk Grou                  | ip index | 1-12         |                   |                  |
| Trunks & Groups          | Group<br>Index | Module         | From<br>Trunk | To Trunk                    | Channels | Phone Number | Trunk Group<br>ID | Tel Profile Name |
| CAS State Machines       | 1              | Module 3 BRI 🔻 | 1 🔻           | 4 🔻                         | 1-2      |              | 1                 | None 🔻           |
| Trunks                   | 2              | T              | v             | v                           |          |              |                   | None 🔻           |
| Trunk Group Settings (0) | 3              | v              | v             | v                           |          |              |                   | None 🔻           |
| Trank Group Settings (0) | 1              |                |               | <b>_</b>                    |          |              |                   | None T           |

#### Figure A-7: Configuring BRI Trunk Group Table

2. Configure each Trunk Group as required. If more than one BRI port is available, on line 1 of the table above, set **To Trunk** to the last BRI port to be used for PSTN Fallback.

# A.3.2 Step 3b: Configure the PRI Trunk Group (for Devices with PRI PSTN Interface)

This section shows how to configure the PRI Trunk Group. If your device does not have PRI, skip this step.

#### > To configure the PRI Trunk Group Table:

 Open the Trunk Group table (Setup menu > Signaling & Media tab > Gateway folder > Trunks & Groups > Trunk Groups).

#### Figure A-8: Configuring PRI Trunk Group Table

| CORE ENTITIES  GATEWAY                | Trunk Gro      | up Table       |               | Add Phone<br>Trunk Grou | Context As Prefix<br>ip Index | Disable<br>1-12 |                   | V<br>V           |
|---------------------------------------|----------------|----------------|---------------|-------------------------|-------------------------------|-----------------|-------------------|------------------|
| Trunks & Groups                       | Group<br>Index | Module         | From<br>Trunk | To Trunk                | Channels                      | Phone Number    | Trunk Group<br>ID | Tel Profile Name |
| CAS State Machines                    | 1              | Module 1 PRI 🔻 | 1 •           | 1 🔻                     | 1-31                          |                 | 1                 | None 🔻           |
| Trunks                                | 2              | •              | v             | v                       |                               |                 |                   | None 🔻           |
| Trunk Groups Trunk Group Settings (0) | 3              | T              | T             | v                       |                               |                 |                   | None 🔻           |

2. Configure each Trunk Group as required. If more than one PRI port is available, on line 1 of the table above, set 'To Trunk' to the last PRI port (2) to be used PSTN Fallback.

# A.4 Step 4: Configure CRP Gateway Routing

This section shows how to configure Mediant CRP Gateway Outbound (Tel-to-IP) Routing.

- > To configure IP-to-Tel or Inbound IP Routing Rules:
- 1. Open the Tel-to-IP Routing table (Setup menu > Signaling & Media tab > Gateway folder > Routing > Tel -> IP Routing).
- 2. Click New.

#### Figure A-9: Configuring Outbound Routing Rules

| Tel-to- | IP Routing (1) |                             |                        |                             |                         |                |                           |                  |                        |
|---------|----------------|-----------------------------|------------------------|-----------------------------|-------------------------|----------------|---------------------------|------------------|------------------------|
| + New   | Edit Insert 🕇  | +   💼                       | 🛯 < Page               | 1 of 1 🕨 🕅                  | Show 10 ▼ re            | cords per page |                           |                  | Q                      |
| INDEX 🗢 | NAME           | SOURCE<br>TRUNK GROUP<br>ID | SOURCE<br>PHONE PREFIX | DESTINATION<br>PHONE PREFIX | DESTINATION<br>IP GROUP | SIP INTERFACE  | DESTINATION<br>IP ADDRESS | FORKING<br>GROUP | CONNECTIVITY<br>STATUS |
| 0       | PSTNFallback   | 1                           | *                      | *                           |                         | PSTNFallback   | 10.15.77.10               | -1               | Not Available          |

- **3.** Configure a rule for all outgoing calls from Trunk Group ID 1 (configured in the step 3 above), assign them to the PSTNFallback (CRP Gateway) SIP Interface and route them to the device's LAN IP address and port 5060.
- 4. Click **Apply** to apply definitions.

# A.5 Step 5: Configure SIP Parameters for CRP PSTN Fallback

This section shows how to enable the CRP to route emergency calls (or PSTN-intended calls) such as "911" from the Proxy server (BroadCloud IP Group) to the PSTN (CRP Gateway IP Group). In addition, for calls from the Proxy server to Users (CRP Users IP Group), the device searches for a matching user in its Users Registration database and if not located, it sends the call to the PSTN (CRP Gateway IP Group), as an alternative route.

# A.5.1 Step 5a: Enable the CRPGatewayFallback Parameter

This section shows how to enable CRPGatewayFallback parameter.

- > To Enable CRPGatewayFallback parameter:
- 1. Open the Admin page: Append the case-sensitive suffix 'AdminPage' to the device's IP address in your Web browser's URL field (e.g., <u>http://10.15.77.10/AdminPage</u>).
- 2. In the left pane of the page that opens, click *ini* Parameters.

#### Figure A-10: Enable CRPGatewayFallback Parameter

|            | Parameter Name:                                          | Enter Value:                        | Apply New Value |
|------------|----------------------------------------------------------|-------------------------------------|-----------------|
| Image Load | CRPGATEWAYFALLBACK                                       | 1                                   | Apply New Value |
| to Device  |                                                          |                                     |                 |
| ini        |                                                          |                                     |                 |
| Parameters |                                                          |                                     |                 |
|            | C                                                        | output Window                       |                 |
| Back to    |                                                          | •                                   |                 |
| Main       | Parameter Name: CRPGATEWAYFALL                           | BACK                                |                 |
|            | Parameter New Value: 1<br>Parameter Description:Enable f | allback route from Proxy to Gateway |                 |
|            |                                                          |                                     |                 |

3. Enter these values in the 'Parameter Name' and 'Enter Value' fields:

| Parameter          | Value                            |
|--------------------|----------------------------------|
| CRPGATEWAYFALLBACK | 1 (enables CRP Gateway Fallback) |

4. Click the Apply New Value button for each field.

# A.5.2 Step 5b: Update the CRP Gateway Proxy Set

This section shows how to update the CRP Gateway Proxy Set in order to enable PSTN Fallback routing.

- > To update the CRP Gateway Proxy Set configuration:
- 1. Open the Proxy Sets table (Setup menu > Signaling & Media tab > Core Entities folder >Proxy Sets).
- 2. Identify the Proxy Set for the CRP Gateway by the 'Proxy Name' field **PSTNFallback**.
- 3. Click the **Proxy Address** link located below the table.
- 4. Configure a Proxy Address and port for Proxy Set for CRP Gateway:

| Parameter      | Value                                                       |
|----------------|-------------------------------------------------------------|
| Index          | 0                                                           |
| Proxy Address  | CRP LAN IP address and port<br>e.g. <b>10.15.77.10:5070</b> |
| Transport Type | UDP ( <u>leave as is</u> )                                  |

#### Figure A-11: CRP Gateway Proxy Address

| Proxy Address |                |                    | - | x |
|---------------|----------------|--------------------|---|---|
|               |                |                    |   |   |
|               | GENERAL        |                    |   |   |
|               | Index          | 0                  |   |   |
|               | Proxy Address  | • 10.15.77.10:5070 |   |   |
|               | Transport Type | • UDP Y            |   |   |

5. Click **Apply** to apply definitions.

# **B** Troubleshooting

This section describes issues that can be encountered and shows how to solve them.

# B.1 Connecting to CLI

Connect to the device's serial port labeled CONSOLE connecting a standard RJ-45 to DB-9 female serial cable to a PC (sold separately). Connect to the console CLI and then:

- 1. Establish a serial communication (e.g., Telnet) with the device using a terminal emulator program such as HyperTerminal, with the following communication port settings:
  - Baud Rate: 115,200 bps
  - Data Bits: 8
  - Parity: None
  - Stop Bits: 1
  - Flow Control: None
- 2. At the CLI prompt, type the username (default is **Admin** case sensitive): Username: Admin
- At the prompt, type the password (default is Admin case sensitive): Password: Admin
- 4. At the prompt, type the following: enable
- At the prompt, type the password again: Password: Admin

# B.2 Enabling Logging on CLI

To enable the device to send the error messages (e.g. Syslog messages) to the CLI console, use the following commands:

- Start the syslog on the screen by typing: debug log
- 2. Enable SIP call debugging debug sip 5
- Stop Syslog on the screen by typing: no debug log

#### International Headquarters

1 Hayarden Street, Airport City Lod 7019900, Israel Tel: +972-3-976-4000 Fax: +972-3-976-4040

#### AudioCodes Inc.

27 World's Fair Drive, Somerset, NJ 08873 Tel: +1-732-469-0880 Fax: +1-732-469-2298

Contact us: <u>www.audiocodes.com/contact</u> Website: <u>www.audiocodes.com</u>

© 2017 AudioCodes Ltd. All rights reserved. AudioCodes, AC, HD VoIP, HD VoIP Sounds Better, IPmedia, Mediant, MediaPack, What's Inside Matters, OSN, SmartTAP, User Management Pack, VMAS, VoIPerfect, VoIPerfectHD, Your Gateway To VoIP, 3GX, VocaNom, AudioCodes One Voice and CloudBond are trademarks or registered trademarks of AudioCodes Limited. All other products or trademarks are property of their respective owners. Product specifications are subject to change without notice.

Document #: LTRT-29836

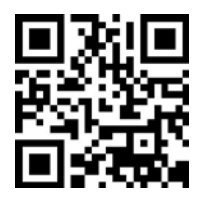

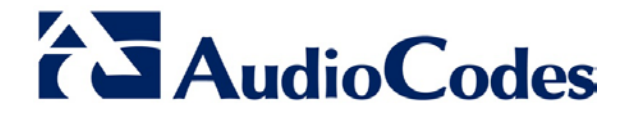